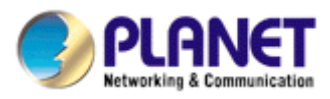

# 8月16日チャンネル ネットワーク ビデオレコー ダー

# NVR-810 / NVR-1610

取扱説明書

バージョン 1.2

#### 著作権

著作権 ◆ PLANET テクノロジー社の 2010 すべての権利を保有。本書のいかなる部分ないかもしれま せん されます 再生、送信、転写、に格納されています 検索システム、または任意の言語に翻訳又は コンピューター 言語、任意の形態の又は任意の手段によって、電子的、機械的、磁気的、光学 的、化学的、 手動または そうでない場合は、なし PLANET の書面による事前の許可。

惑星は本明細書および特定の目的のために、任意の保証、商品性または適合性を放棄した内容に関して、明示 または黙示、一切の保証責任を負いません。このマニュアルに記載されたソフトウェアは、「そのまま」販売 またはライセンスされています。プログラムは彼らの購入後に欠陥があると判明した場合、買い手は(とない PLANET、その販売代理店、またはそのディーラー)すべての必要なサービス、修理、およびソフトウェアの 欠陥に起因するいかなる偶発的または間接的損害の全体のコストを前提としています。さらに、PLANET は、 この出版物を改訂すると、このような改訂または変更を個人に通知するために本契約の義務なしに内容を随時 変更する権利を有します。

このマニュアルで言及したすべてのブランド名および製品名は、各社の商標およびまたは それぞれの所有者の登録商標です。

米連邦通信委員会の干渉ステートメント

この装置は、FCC 規則のパート 15 に基づくクラス B デジタルデバイスの制限に適合することが見出されてい ます。これらの制限は、住宅への設置における有害な干渉に対して妥当な保護を提供するように設計されてい ます。この装置は、生成、使用、及び無線周波エネルギーを放射する可能性があり、指示に従って設置および 使用しない場合、無線通信に有害な干渉を引き起こす可能性があります。ただし、特定の設置条件で干渉が発 生しないという保証はありません。この装置は、オフとオンの機器を投入することによって決定することがで きるラジオやテレビの受信に有害な干渉を及ぼした場合、ユーザーは以下のいずれかの方法で干渉を是正して ください。

- 1. 向きや移転 受信アンテナ。
- 増加する機器と受信機との間の分離。
- コネクト 受信機が接続されているとは異なる回路のコンセントに機器。
- 4. 相談します 販売店または経験のある無線技術者。

#### FCC の注意

継続的なコンプライアンスを確実にするために。(例えば、使用コンピュータや周辺機器に接続する場合のみ) インターフェイスケーブルをシールド。明示コンプライアンス責任者によって承認されていない変更や改造は、 機器を操作するユーザーの権限が無効になることがあります。

このデバイスは、FCC 規則のパート 15 に準拠しています。操作は次の 2 つの条件に従うもの: (1) この装置は有害な干渉を引き起こさないこと、及び (2) このデバイスは、任意の干渉が、望ましくない動作を引き起こす可能性のある干渉を含む、受け入れなければなりません。

#### 連邦通信委員会(FCC)放射線被ばくに関する声明

この装置は、制御されていない環境のために設定された FCC 放射線被曝に準拠しています。FCC 無線周 波数暴露限度を超える可能性を避けるために、アンテナに対するヒト接近は、通常動作時 20cm 未満(8 インチ)でなければなりません。

#### 安全性

この装置は、インストールし、それを使う人の安全のために最大限の注意を払って設計されています。電 気機器を取り扱う際には、しかし、特別な注意は、感電や静電気の危険性に注意を払わなければなりませ ん。こののコンピュータ製造のすべてのガイドラインは、したがって、機器の安全な使用を確保するため に、すべての回で許可されている必要があり。

#### CE マーク警告

これはクラス B 製品です。家庭環境では、この製品は、ユーザーが適切な対策を取る必要がある無線干渉 を引き起こす可能性があります。

#### WEEE 規制

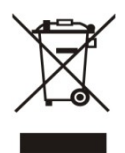

に 電気電子機器に含まれる有害物質の存在の結果として、環境と人間の健康への潜在的影響を避け るため、電気・電子機器のエンドユーザーは、交差アウト輪ビン記号の意味を理解する必要があり ます。ソートされていない一般廃棄物として WEEE の処分と別に、このような WEEE を収集する 必要はありません。

#### 省エネ注意 デバイスの

このパワー必要なデバイスは、モード動作により、スタンドをサポートしていません。

省エネのために、DC プラグを取り外したり、電源回路からデバイスを切断する OFF 位置にハードウェアの電源 スイッチを押してください。

デバイスの DC プラグを除去又はオフすることなく、装置が依然として電源回路からの電力を消費します。エネルギーを節約し、不要な電力消費を低減する観点からは、強くオフにするか、このデバイスがアクティブであることを意図していない場合は、デバイスのための DC プラグを除去することが提案されています。

リビジョン

NVR-810/NVR-1610: PLANET 8月 16日-CH ネットワークビデ オレコーダーモデルのためのユーザーズマニュアル REV: 1.2 (2010年6月) 品番 EM-NVRx10v1.2

| 1.      | . 製品 Description5                                                                                                    |        |
|---------|----------------------------------------------------------------------------------------------------|--------|
|         | 1.1 製品 Features5                                                                                                    | •••••  |
|         | 1.2 システム 必要条件                                                                                                    | 6      |
|         | 1.3 パケットの内容                                                                                                    | 6      |
|         | 1.4 Specification7                                                                                                    |        |
|         | 1.5 プロント Panel8                                                                                                    |        |
|         | 1.6 LED の定義                                                                                                    |        |
|         | 17 I/O #                                                                                                    | 9      |
| 2       | ハードインストールディスク                                                                                                    |        |
| 2.<br>3 | への接続 NVR13                                                                                                    |        |
| 5.      | 31つかいます デバスの検索」tility13                                                                                                    |        |
|         | 32 デフォルト IPによるアクセスNVR address17                                                                                                    |        |
| 4       | - ライブビュー                                                                                                    | 18     |
|         | 41カメラのビデオを取得 stream 19                                                                                                    | 10     |
|         | 42カメラのを取得 status19                                                                                                    |        |
|         | 4.2 パン クリンクスパー 50005700000000000000000000000000000000                                                                                                    |        |
|         | A A PT7 Control 20                                                                                                    | ,      |
|         | 4.5 PT7<br>御話かりとを実行 主古                                                                                                    |        |
|         | 4.5112                                                                                                    |        |
|         | $4.0 \mathcal{P}$ アロフリロ ル Duttons20                                                                                                    | •••••  |
| 5       | 4.7 アエン OTVAので 変更しより Languagezo                                                                                                    | •••••  |
| 5.      | - F layback2 /                                                                                                    |        |
|         | 5.1 円土で快来りるリムビリオ                                                                                                    | 20     |
| 6       | - 3.2 A V ··································                                                                                                    | •••••  |
| 0.      | $61$ $\sqrt{7}$ Configurations <sup>35</sup>                                                                                                    | •••••  |
|         | $6.11 \pm 10$ Software 25                                                                                                    | •••••  |
|         | 0.1.1 イッド ノ ノ SettingsSol                                                                                                    | •••••  |
|         | $6.1.2$ $\neg$ $\neg$ $\downarrow$ $+$ $t_{-}$ $\land$ $accurate 29$                                                                                                    | •••••  |
|         | 6.1.5 9 Accountance                                                                                                    | •••••  |
|         | 6.1.4  J  J  J  J  Frivileged 3                                                                                                    | •••••• |
|         | 0.1.5 77  Semp40                                                                                                    | •••••  |
|         | 0.2 デイイソレ Configurations41                                                                                                    |        |
|         | 0.2.1 加えより A バクノ                                                                                                    |        |
|         |                                                                                                    |        |
|         | $\begin{array}{c} 0.2.5 \text{ P1Z} \\ \hline \end{array} \\ \hline \end{array} \\ $ $ \rule \\ \hline \end{array} \\ \hline \end{array} \\ \hline \\ \hline$ |        |
|         | 6.2.4 P1Z <b>Sequence</b> 40                                                                                                    | •••••  |
|         | 0.2.5  E-J = 5  cm  ng 4  l                                                                                                    | •••••  |
|         |                                                                                                    | •••••  |
|         | 6.3.1 mg/J Setting so $5.2$                                                                                                    | •••••  |
|         | $6.3.2 \text{ f}$ $70 \text{ Settings} 22 \dots$                                                                                                    | •••••  |
|         | $0.3.3 1^{1} 1^{1} 5^{1} 5$                                                                                                    | •••••  |
|         | 0.3.4 <b>イベント</b> Iriggersoo                                                                                                    | •••••  |
|         | $0.4 $ $\overline{\text{Model}}$ $0.4 $                                                                                                    | •••••  |
|         | $6.4.1 - \frac{1}{10}$                                                                                                    | •••••  |
|         | 6.4.2 スケンユール Recording 5.9                                                                                                    | •••••• |
|         | 6.5 ンステム Options60                                                                                                    |        |
|         | 0.5.1 アノイス (育成                                                                                                    | 60     |
|         | 6.5.2 ロク そして、Reports60                                                                                                    | •••••• |
|         | 6.5.3 Maintenance61                                                                                                    | •••••  |
|         | 6.5.4 (つ) Status64                                                                                                    | •••••  |
|         | 6.5.5 ティスク Status64                                                                                                    | •••••• |
|         | 6.5.6 UPS Configuration65                                                                                                    |        |

# 1. 製品説明

ネットワークビデオレコーダーは、監視システム内で使用するために設計されてお り、システムでネットワークカメラからの記録とプレイバック映像を実行していま す。これは、繰り返し上書きして撮影した画像が記録画質の劣化を経験しないよう に、代わりにビデオテープを使用してのカメラの映像を記録するために、ハード・ ディスク・ドライブを使用した記録装置です。8 まで(NVR-1610 の場合)または 16 (NVR- 810 用)カメラは NET-仕事を介して接続することができ、彼らのカメ ラの映像を記録することが可能です。設定を実行したり、ネットワーク、またはリ モートコントローラに接続された PC にインストールされている Web ブラウザを 使用して NVR を操作することが可能です。録画したビデオを PC でリモートサイ トから再生することができます。4 パソコン(Web ブラウザ)まで同時に本機にア クセスし、設定を行うと、本機を操作することが可能であることができます。 NVR は、ほとんどの主要なブランドのカメラと、自動的にシステムを拡張する際 に大きく、ユーザーの手間を減らすことができ、ネットワーク上で利用できるカメ ラを検索し、見つけるための能力と互換性があります。

### 1.1 製品の特徴

- 同時録音やライブビデオストリーム
- 8/16 の手動またはスケジュール録画 同時に IP カメラ。
- サポート M-JPEG / MPEG-4 / H.264 圧縮
- Web ベースおよびユーティリティを管理 簡単設定のための
- ビデオ解像度アップ HD(1920 \* 1080) へ
- サポートアップ NVR、最大 16 まで。管理ソフトウェアとの 256 チャンネル
- 自動回復し、記録に自動電源オン
- サポートリアルタイムクロック (RTC)
- ギガビットイーサネットポート
- 双方向 オーディオ機能
- ビデオ リサイクル機能は、ビデオが7月24日に記録しておくなります
- ウェブとユーティリティの設定で E-Map インタフェース
- 自動管理ソフトウェアによって発見します
- 外部 UPS をサポートしています
- スマート IP カメラ検索
- AVI形式へのエクスポートレコードのビデオファイル
- 主要なブランドに準拠。アクシス、パナソニック、ソニー、惑星、キヤノンとより
- ひるみ 6.1、アンドロイド、シンビアン S60、iPhone、ブラックベリー4.6 での携帯電話のリモートビューをサポートしています
- LED 接続された IP カメラの状態を表示するための指標
- サポートされている DI / DO / RS-232 / RS-485 インターフェース
- 複数言語のサポート

### 1.2 システム要求

ERATE ネットワークビデオレコーダー(NVR)を OP-するためのシステムの最小システム要件は次のとおりです。

オペレーティング・システム

 ${\tt Microsoft} @{\tt Windows} @{\cal D} \ {\tt 2000} \ {\tt Professional} \ {\cal O}, \ {\tt Windows} @{\tt XP} \ {\cal O}$ 

Professional の(32ビット)または Windows®のサーバー2003(32ビッ

ト)

ブラウザ

上記の Microsoft Internet Explorer 6 または

#### CPU

最小 インテル®Core 2 Duo プロセッサ E 6300 2。8 GHz 以上(Core2 の クワッドが推奨されます)

#### RAM

RAMの最低1ギガバイトは、上記の2ギガバイト以上を推奨します

ネットワーク

最小 10/100 イーサネット (ギガビットイーサネットが推奨されます)

#### グラフィックアダプタ

スタンドアロン AGP または PCI-Express の、128 メガバイトの RAM、最小 1024×768、16 ビットカラー。(256 メガバイトが推奨され、我々は非常にソフトウェアの完全な経験を得るために、1024×768 の解像度を超える動作するようにお勧めします)

。お使いのディスプレイの DPI 設定を 96DPI でデフォルトに 設定されていることを確認してください

。、**DPI** 値を設定し、デスクトップ上で右クリックし、「設定」タブ を選択します>> 「詳細設定」>>「一般」

# 1.3 パケットの内容

- 1×NVR
- ×1 電源コード
- 1×RJ-45 ケーブル
- 1×CD-ROM
- 1×クイックインストールガイド

# 1.4 仕様

| 製品            | NVR-810 NVR-1610                                                                                  |                    |  |  |
|---------------|---------------------------------------------------------------------------------------------------|--------------------|--|--|
| 一般的な          |                                                                                                   |                    |  |  |
| OS            | 組み込み Linux                                                                                        |                    |  |  |
| イーサネット        | 1×RJ-45、10/100/1000 ベー                                                                            | -ス <b>-TX</b>      |  |  |
| USB インタフェース   | バックアップデバイスとフ                                                                                      | ァームウェアのアップグレー      |  |  |
| ストレージデバイス     | 2x3.5" SATA ハードディス                                                                                | <i>р</i>           |  |  |
| ボタン           | 電源、リセット、ブザー                                                                                       |                    |  |  |
| LED ディスプレイ    | 1 x 電源1 x 電源1×ステータス1×ステータス1×ステータス1×ステータス1 X LAN1 X LAN2 X HDD2 X HDD1×アラーム1×アラーム8×IP カメラ16×IP カメラ |                    |  |  |
| ビデオ入力         | 8台のチャンネル IP カメラ                                                                                   | 16 チャンネル IP カメラ    |  |  |
| 録画モード         | マニュアル、スケジュール、                                                                                     | 、イベント              |  |  |
| <b>E-</b> 地図  | Web ブラウザ、CMS ユーティリティ                                                                              |                    |  |  |
| ネットワーク サービス   | TCP/IP、DHCP、DNS、H                                                                                 | ITTP、FTP、NTP、SMTP、 |  |  |
| ネットワーク ファイルプロ | Microsoft ネットワーク (C                                                                               | IFS / SMB)、インターネッ  |  |  |
| 管理            | Web ベースの管理ネット<br>ワーク・タイム プロトコ<br>ルの複数のユーザーアカ<br>ウント<br>E メール通知 シ                                  |                    |  |  |
| ユーザー インタフェース  | Web ブラウ<br>ザ CMS ユー                                                                               |                    |  |  |
| 複数言語          | 英語、イタリア語、日本語、ポルトガル語、ス<br>ペイン語、繁体字中国語、簡体字中国語                                                       |                    |  |  |
| 力<br>力        | 100~240V AC、1.4A /マッ                                                                              | クス。50 / 60Hz の     |  |  |
| 消費            | 90W                                                                                               |                    |  |  |
| 動作温度          | 0~45度C                                                                                            |                    |  |  |
| Storage 温度    | -40~70 度 C                                                                                        |                    |  |  |
| 湿度            | 0~90%(非条件)                                                                                        |                    |  |  |
| 重量            | 2.98 キロ                                                                                           |                    |  |  |
| 外形寸法(WXDXH)   | 240 X 218 X 72 ミリメートル                                                                             |                    |  |  |

# 1.5 フロントパネル

NVR-810

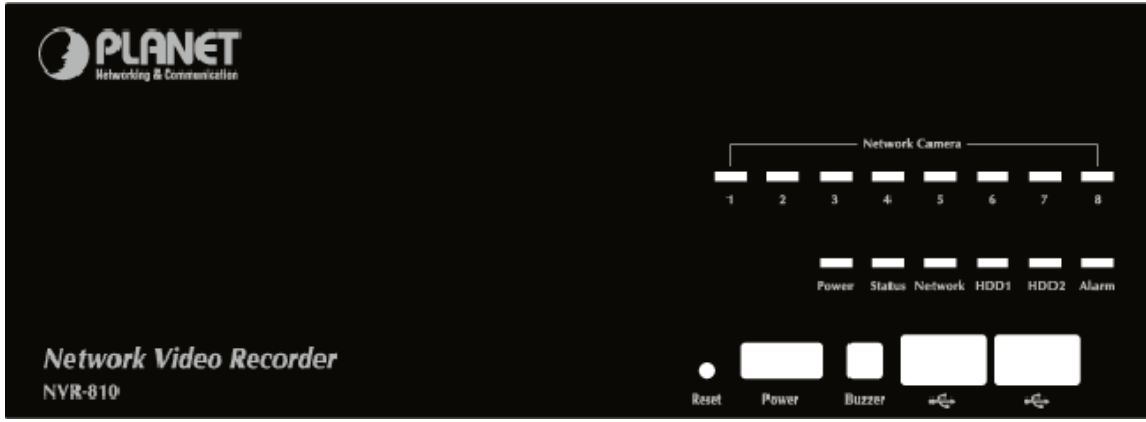

#### NVR-1610

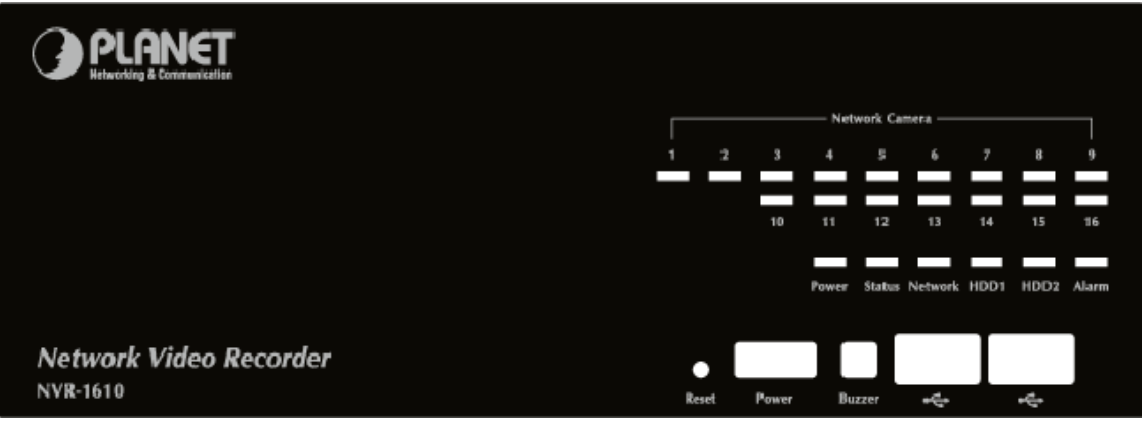

# 1.6 LED の定義

|              | 緑    | ハードディスクが搭載されている緑色の点灯<br>  そしてアクセスされています              |
|--------------|------|------------------------------------------------------|
| HDD ×2       | 赤    | ディスクのソリッドレッドの FAIL                                   |
|              | アンバー | ディスクはリサイクル時に点滅記録し<br>ている黄色の点灯                        |
|              | アンバー | 1GのBPSネットワーク上のアクティビティのため                             |
| ネットワ<br>  ーク | 禄    | 10/100 Mbps の上での活動のための緑色の点灯<br>ネットワーク。               |
|              | アンバー | ファームウェアのアップグレード中に点滅                                  |
| 状態           | 緑    | 正常な動作のために緑色を表示します。ファ<br>ームウェアのアップグレードがあるときに緑<br>色に点滅 |
|              | 赤    | 失敗したファームウェアのアップグレードのための赤                             |
|              | 緑    | 通常動作                                                 |

|    | 赤    | システム オフ(電源アダプタが接続されたま<br>ま) |
|----|------|-----------------------------|
|    | アンバー | デバイスを示すオレンジに点滅して初期化されます     |
| 警報 | 赤    | アラーム発生時に点滅                  |
|    | なし   | アラームがリセットされた場合              |

| カメラ     | 緑    | いかなる場合や記録の活動に接続ライブ、緑色固<br>体      |
|---------|------|----------------------------------|
| LED (7) | アンバー | 点滅する琥珀色、手動またはイベント記録が行わ<br>れています  |
|         | アンバー | 固体アンバー、スケジュールまたは連続記録が行わ<br>れています |
|         | 赤    | 記録があります セットが、カメラからビデオなし          |

# 1.7 1 / 0 ポート

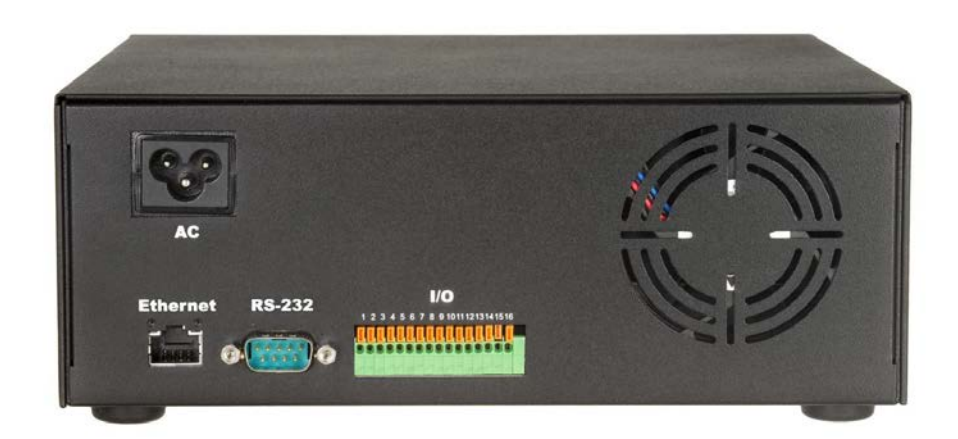

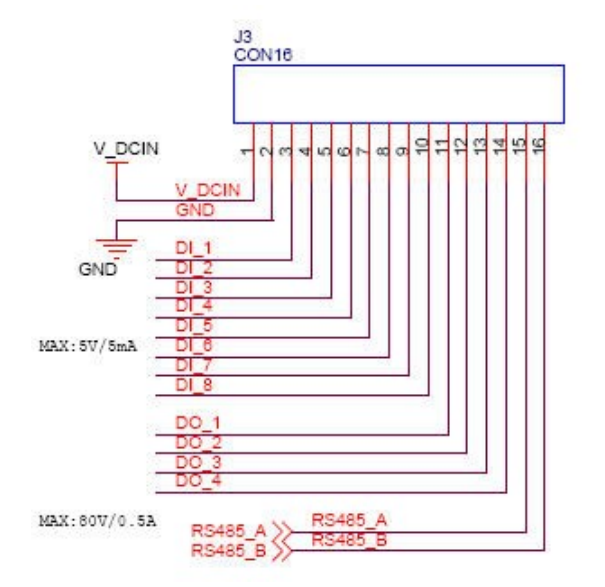

| ピン | 信号          |
|----|-------------|
| 1  | <b>DC</b> に |
| 2  | GND         |
| 3  | アラーム入力1     |
| 4  | アラーム入力2     |
| 5  | アラーム入力3     |
| 6  | アラーム入力4     |
| 7  | アラーム入力5     |
| 8  | アラーム入力6     |
| 9  | アラーム入力7     |
| 10 | アラーム入力8     |
| 11 | アラーム1アウト    |
| 12 | アラーム2アウト    |
| 13 | 警報3アウト      |
| 14 | アラーム4アウト    |
| 15 | RS-485 +    |
| 16 | RS-485 -    |

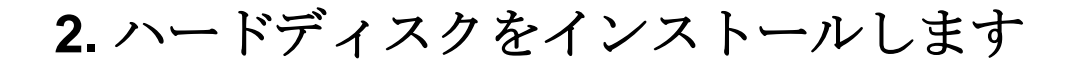

1. 削除 側のネジ。

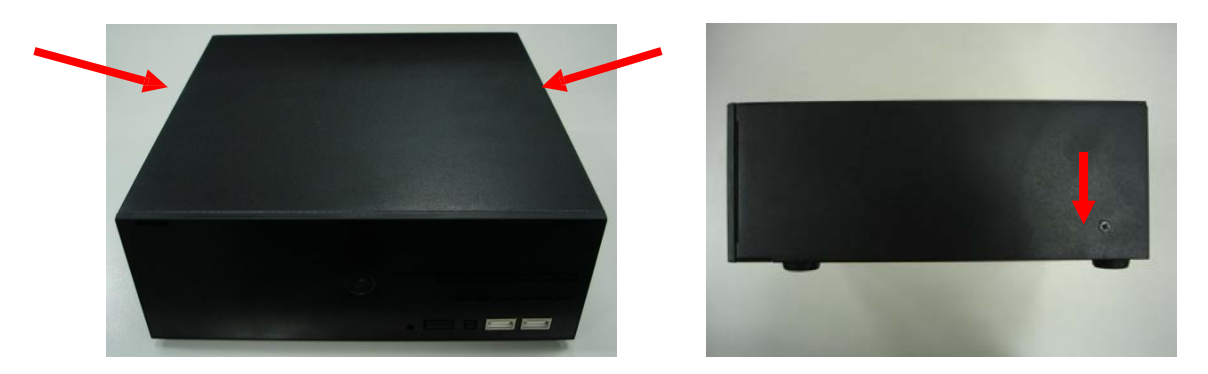

2. それを持ち上げた後、前方のトップ住宅を押してください。

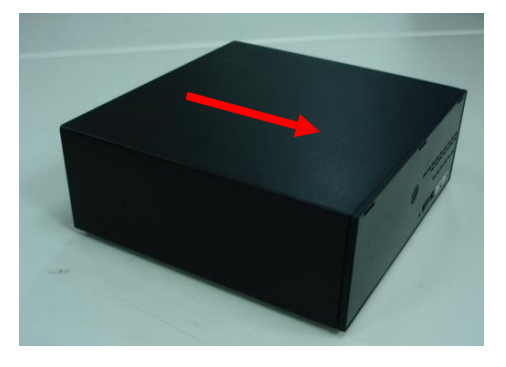

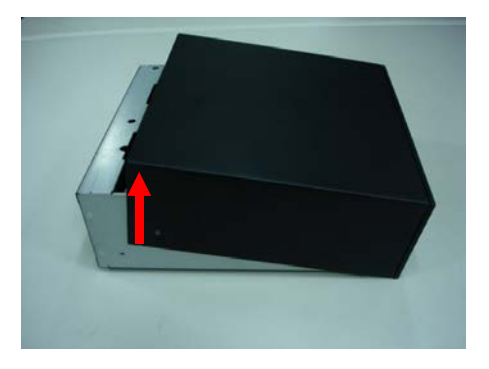

3. HDD トレイに HDD を挿入します。SATA は私を接続するまで HDD を押してく ださい s が正しく接続されています。

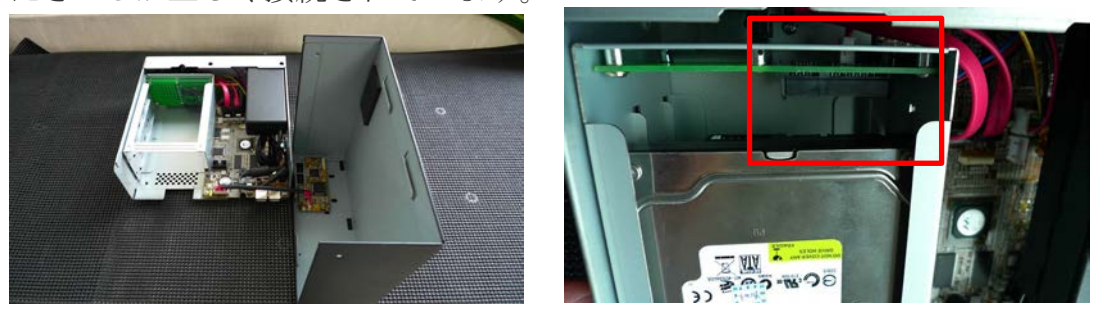

- NVR は、SATA I または SATA II ハードディスクをサポートしています
- NVR は、最大をサポートしています。ハードディスクあたり 1.5TB、それが 2 台のハードディスク (3TB) の合計をサポートしています

4. HDD のネジで HDD をロックします。

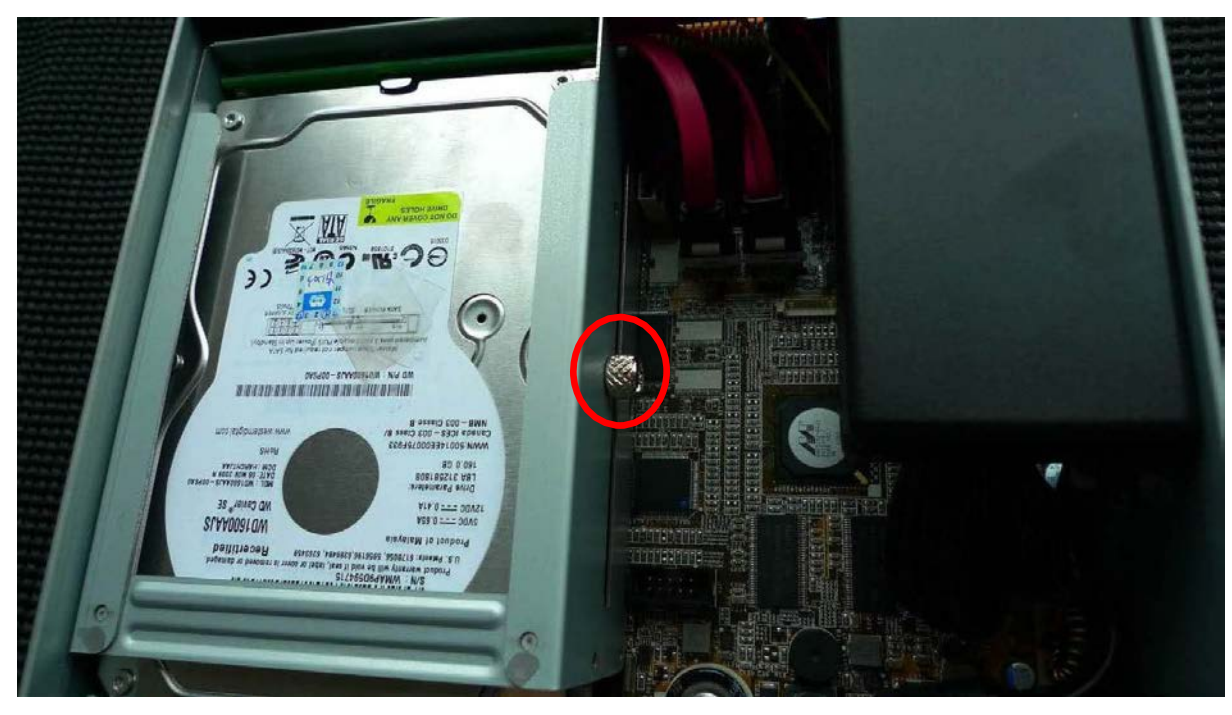

5. 上部ハウジングバックを置き、底部ハウジングで固定します。

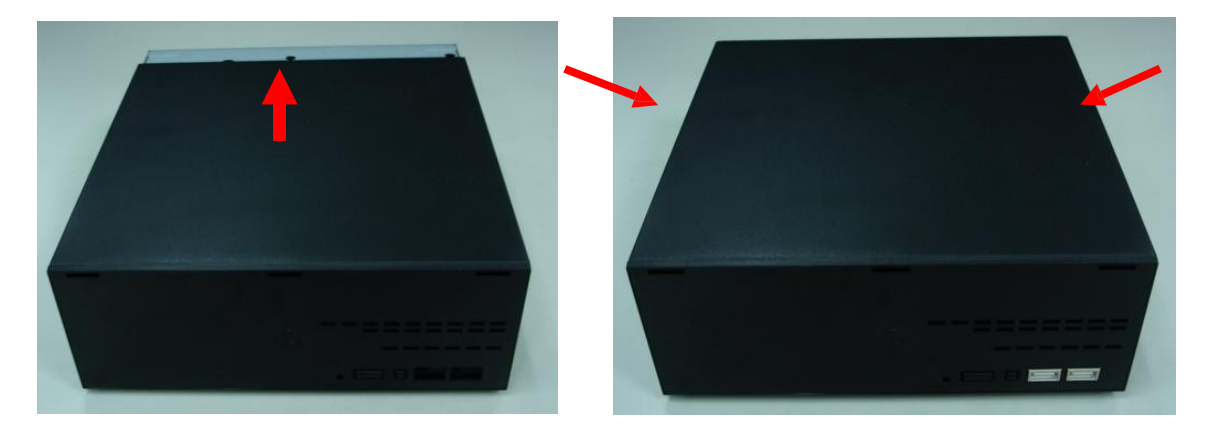

# 3. NVR に接続します

あなたが NVR に接続することができ、以下の異なるネットワークのセットアップの推奨方法があり、様々な方法があります。

。NVR は、中に配置され DHCP サーバとネットワーク:「デバイスの検索」 ユーティリティを使用して NVR に接続します。 。NVR は DHCP サーバなしでネットワーク内に配置されている(また はあなたが直接それに接続されている):アクセス NVR そのデフォル ト IP(192.168.0.20)で。

# 3.1 つかいます デバイスの検索ユーティリティ

NVR は、中に配置されている場合 企業ネットワークまたは DHCP サーバーが すでに提示されたローカル・エリア・ネットワークは、同梱 CD ディスクから 「デバイス検索」ユーティリティをインストールしてください。

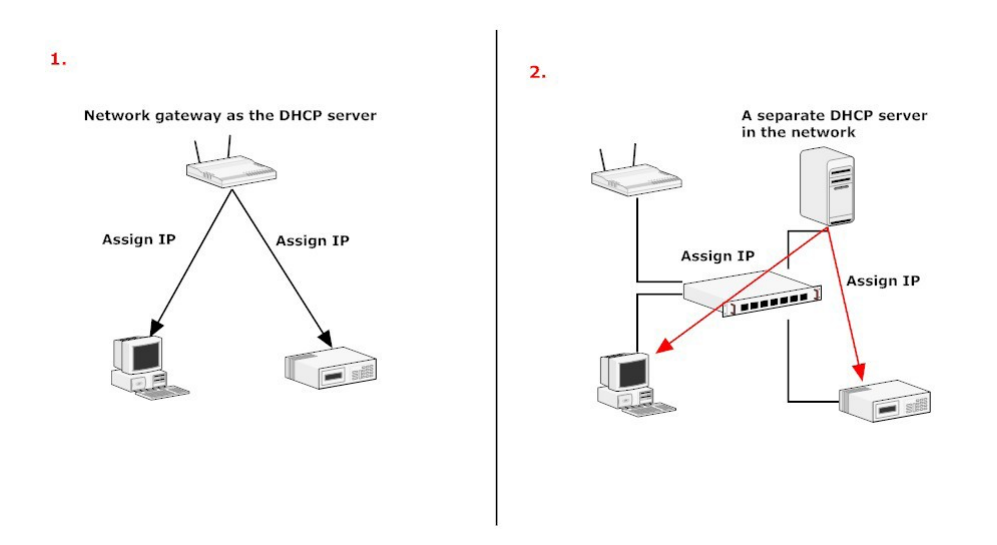

、発売を開始するにはCDから「デバイス検索」ユーティリティとインストール を続行します。

| InstallShield Wizard |                                                                                                    |
|----------------------|----------------------------------------------------------------------------------------------------|
|                      | Preparing to Install<br>Search NVR Setup is preparing the InstallShield Wizard,<br>which will guide you through the program setup process.<br>Please wait. |
|                      | Cancel                                                                                                    |

「次へ」をクリックしてください。 続ける。

| ig Search NVR - InstallShield Wizard |                                                                                                   |  |  |  |
|--------------------------------------|---------------------------------------------------------------------------------------------------|--|--|--|
|                                      | Welcome to the InstallShield Wizard for<br>Search NVR                                             |  |  |  |
|                                      | The InstallShield(R) Wizard will install Search NVR on your<br>computer. To continue, click Next. |  |  |  |
|                                      | WARNING: This program is protected by copyright law and international treaties.                   |  |  |  |
|                                      | < <u>Back</u> Cancel                                                                              |  |  |  |

「インストール」をクリックしてください。 インストールを開始します。

| 🙀 Search NVR - InstallShield Wizard                                                                                                    | ×               |
|----------------------------------------------------------------------------------------------------|-----------------|
| <b>Ready to Install the Program</b><br>The wizard is ready to begin installation.                                                              |                 |
| Click Install to begin the installation.<br>If you want to review or change any of your installation settings, click Back.<br>exit the wizard. | Click Cancel to |
| InstaliShield                                                                                                    | Cancel          |

一度 インストールが完了すると、「完了」をチェックしてください。

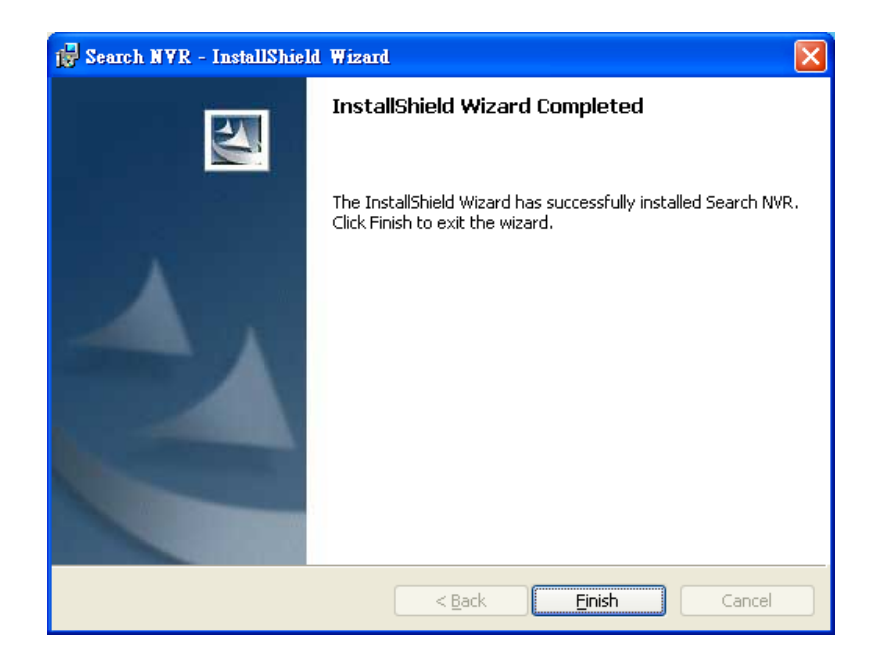

行ってください 検索ツールを実行するために=>プログラム=> NVR =>検索 NVR を起動します。その後、ユーティリティがネットワークを検索し始める でしょう。

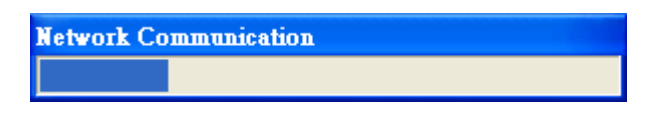

NVR は位置しており、その IP アドレスする必要があります 表示される必要が あります。それをダブルクリックして、プログラムが自動的にデフォルトのブ ラウザから NVR の Web 管理ページにアクセスしてください。

| 🥔 NV  | NYR Device Search 🛛 🔀 |           |        |          |                   |
|-------|-----------------------|-----------|--------|----------|-------------------|
| 0     | 🛛 🕡 🖪 🖪 🖪             |           |        |          |                   |
| State | IP Address            | Http Port | Brand  | Modal    | MAC Address       |
|       | 192.168.0.52          | 80        | PLANET | NVR-810  | 00-30-4f-c0-01-2b |
|       | 192.168.0.50          | 80        | PLANET | NVR-1610 | 00-30-4f-c0-01-4b |
|       |                       |           |        |          |                   |
|       |                       |           |        |          |                   |
|       |                       |           |        |          |                   |
|       |                       |           |        |          |                   |
|       |                       |           |        |          |                   |
|       |                       |           |        |          |                   |
|       |                       |           |        |          |                   |
|       |                       |           |        |          |                   |
|       |                       |           |        |          |                   |
|       |                       |           |        |          |                   |
|       |                       |           |        |          |                   |

あなたは、NVRの変更される可能性がありボタンをクリックすることにより、 IPアドレスは以下の強調表示しました。

| 🧼 NVR Device Sear |     |            |  |
|-------------------|-----|------------|--|
| 0                 | IP  | 🕢 EN 🗭     |  |
| Sta               | ate | IP Address |  |

あなたは、プロンプトが表示されますデバイスの IP アドレスを変更する ために進む前に、NVR のログイン情報のため。

| WR Device Search                                                                                                | Network Setting                                                                                                    |
|----------------------------------------------------------------------------------------------------|----------------------------------------------------------------------------------------------------|
| State IP Addees   192:180.052 Account   Account Image: State   User Name admin   Password *****   Submit Submit | Connection Mode<br>C DHCP<br>Static IP<br>Network<br>MAC Address 00:30:4F:C0:01:4B<br>IP Address 192.168.0.50<br>Gateway 192.168.0.1<br>Subnet Mask 255.255.0<br>DNS#1 192.168.1.11<br>DNS#2 192.168.1.13<br>Http Port 80<br>Streaming Port 9877 |
|                                                                                                    | Update Cancel                                                                                                    |

あなたはをクリックすることができます ボタンを再度検索を実行するには、以下の強調表示しました。または NVR のウェブ AD-奉仕ページにアクセスするには、 検索結果のいずれかをダブルクリックします。

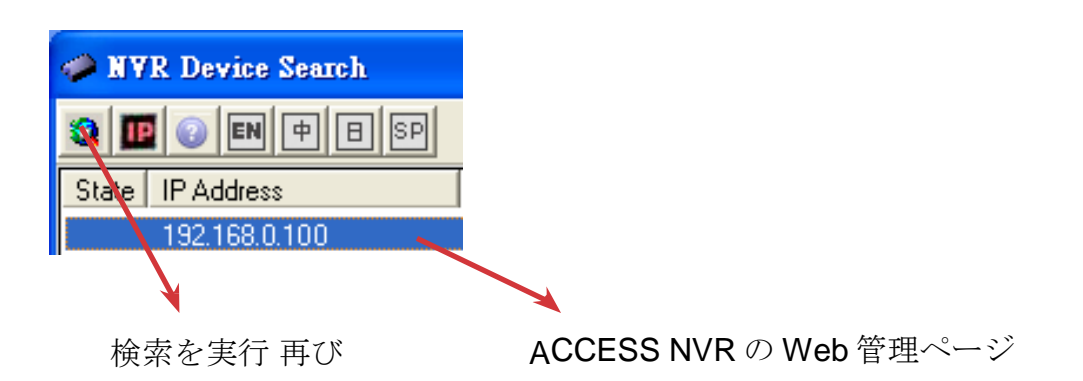

あなたは、プロンプトが表示されなければなりません NVR のユーザー名とパ スワードを入力するため。デフォルトのユーザ名に「admin」、パスワード 「admin」を入力し、システムを入力して「OK」をクリックします。

| Connect to 192.                 | 168.0.100   | ? 🛛                |
|---------------------------------|-------------|--------------------|
|                                 |             |                    |
| <u>U</u> ser name:<br>⊵assword: | Remember my | password<br>Cancel |

# 3.2 デフォルト IP アドレスによるアクセス NVR

目電子 NVR は、あらかじめ設定された静的 IP アドレス「192.168.0.100」が 付属しています。ネットワークに提示 DHCP サーバがないときしかし、それ だけで使用されています。あなたのスイッチやハブに NVR と PC を接続し、 またはクロス CAT5 イーサネットケーブルを使用して NVR に直接 PC を接続 します。

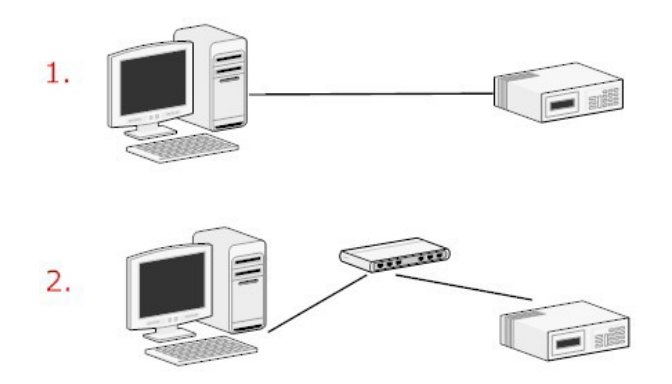

NVR に直接接続されている PC (又は同じローカルエリアネットワーク内で は)、それから IP を受けるべきです。単に NVR デフォルトの IP アドレスを Web ブラウザから NVR にアクセスします。

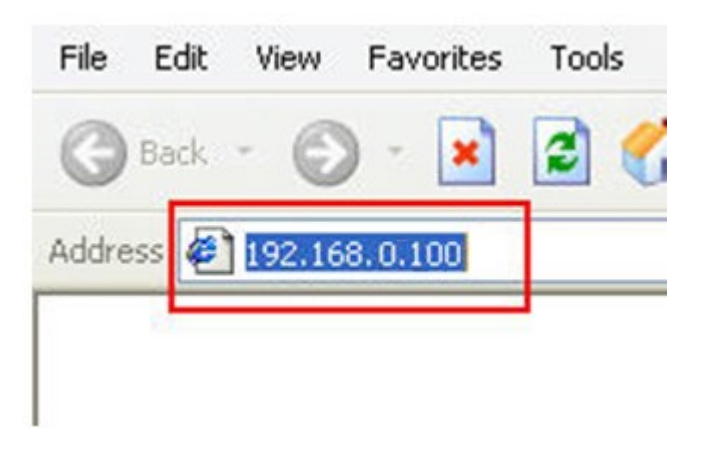

君は ユーザー名とパスワードの入力が求められなければなりません。デフォ ルトのユーザ名に「admin」、パスワード「admin」を入力し、システムを入 力して」OK」をクリックします。

| Connect to 192                          | .168.0.100                    | ? 🛛             |
|-----------------------------------------|-------------------------------|-----------------|
|                                         |                               | E P             |
| <u>U</u> ser name:<br><u>P</u> assword: | ፼  <br><br><u>R</u> emember m | ▼<br>y password |
|                                         |                               | Cancel          |

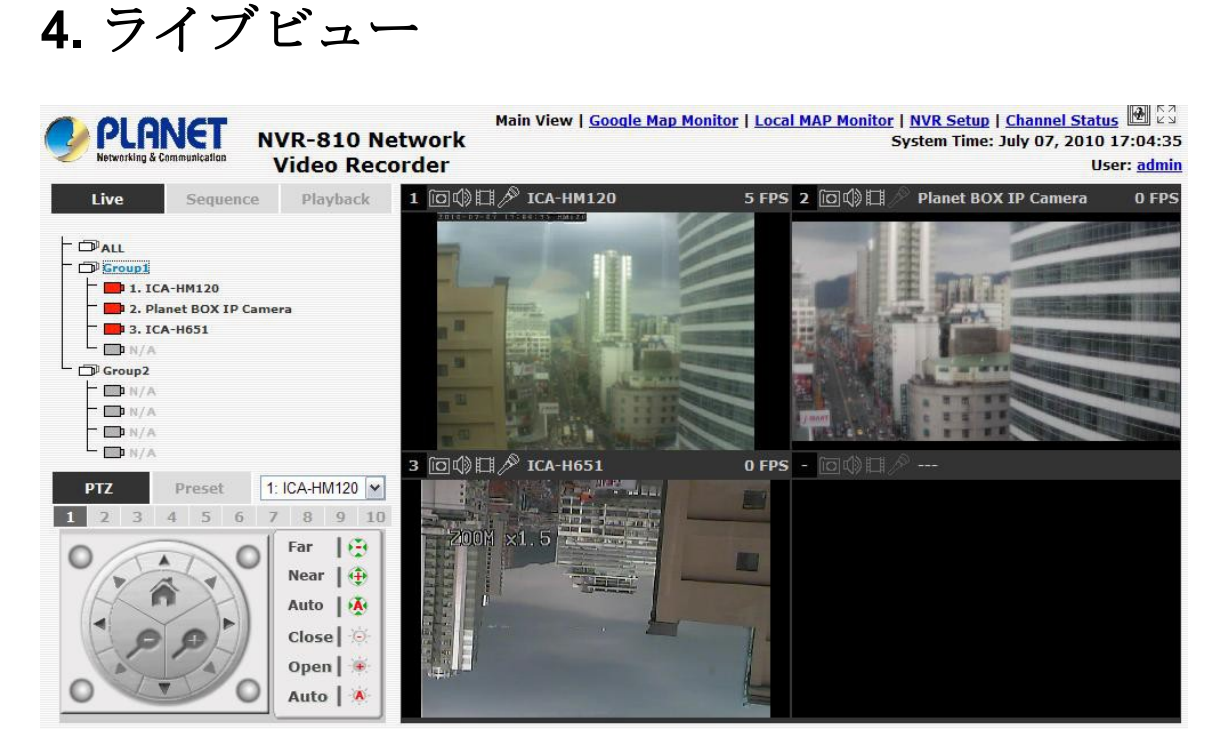

ザ・8 チャネル NVR は、大きなウィンドウ上の一つのビデオディスプレ イと 8-ビデオウィンドウを分割ビューが付属しています。大きな分割ウ ィンドウにその映像を表示するために、ドロップダウンメニューからチ ャンネルを選択します。あなたはまた、より大きなウィンドウにその映 像を表示するために小さいもののいずれかをダブルクリックすることが できます。

#### 「ライブビュー」ページには、以下の機能を提供します。

- 。 カメラのを取得 ビデオストリーム
- 。 カメラのを取得 状態
- 。ライブシーケンス表示を行います
- 。 PTZ コントロール
- 。 PTZ プリセットシーケンスの視聴を行います
- 。 行います マニュアル録画
- 。 スナップショットをとる
- 。 の音声を受信 ビデオストリーム
- 。 オーディオを送信
- 。コントロール「ブザー」
- 。 変更の Web UI の表示言語

# 4.1 検索します カメラのビデオストリーム

| äve View  | SEQ View    | Playhack |
|-----------|-------------|----------|
| ₽ALL      |             |          |
| GROUP     | 1           |          |
| Camera    | _Channel 1  |          |
| Camera    |             |          |
| Camera    | _Channel3   |          |
| Camera    | _Channel4   |          |
| GROUP     | 2           |          |
| Camera    | _Channel5   |          |
| Camera    | _Channel6   |          |
| Camera    | _Channel7   |          |
| · DCamera | _Channel8   |          |
| GROUP     | 3           |          |
| Camera    | _Channel9   |          |
| Camera    | _Channel 10 |          |
| Camera    | _Channel11  |          |
| Camera    | _Channel 12 |          |
| GROUP     | 4           |          |
| Camera    | _Channel 13 |          |
| Camera    | _Channel 14 |          |
| Camera    | _Channel 15 |          |
| Camera    | _Channel 16 |          |

カメラリストが展開され、ライ ブビューページに表示されます。

。で動画を表示するには、 「すべて」をクリックしてく ださい インクルード 8ビデオモード (NVR-810) または 16 ビデオモード (NVR-1610)。

- 。 クリック 「グループ」(例: グループ
  1) クワッドビューでそのグ ループの下にカメラからの映 像を表示します。
- 。シングルビューモードで 映像を表示するために任 意のカメラをクリックし ます。

### 4.2 検索します カメラの状態

カメラリストには、各カメラの現在を表示することができます 状態。 各ステータスは、異なる色で表され、その意味は左側に説明されて います。

- カメラが接続されています
- カメラが接続されていません
- カメラは、現在の実行記録であります

### 4.3 シーケンスを実行 観覧

シーケンス図は、あなたがそれらを一つずつ選択することで、自動的に順 番に特定のカメラからの複数のビデオストリームを表示することができる 機能です。

に 左上隅から「シーケンス」を選択し、シーケンス図を行います。次に、 シーケンスの視聴のための 1 つ以上のカメラ(複数可)又はカメラ基(複 数可)を選択

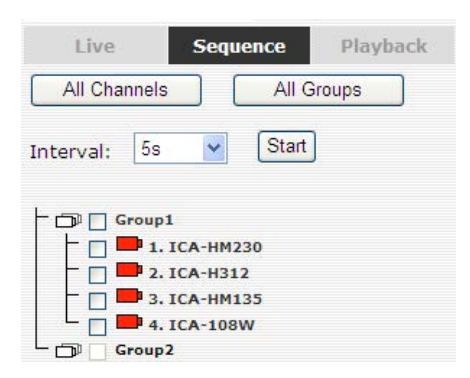

次に、ドロップダウンメニューからドウェル間隔を選択

Interval: 5s 💌

最後にクリックし、「開始」シーケンスの視聴を開始します

クリック 「すべてのチャンネル」すぐに利用可能なすべてのチャンネルを選 択して、シングルビューモードでシーケンス図を開始します。

クリック 迅速な利用可能なすべてのグループを選択して、クワッドビュー モードでシーケンス図を開始するには、「すべてのグループ」。

それとも単純に希望のチャンネルを選択し、キーを押し、「スタート」シーケンス図を開始します。

#### 4.4 PTZ コントロール

PTZ 制御は、パンチルト、ズームする機能を提供します PTZ カメラ と同様にカメラのフォーカスやアイリスを調整する能力。

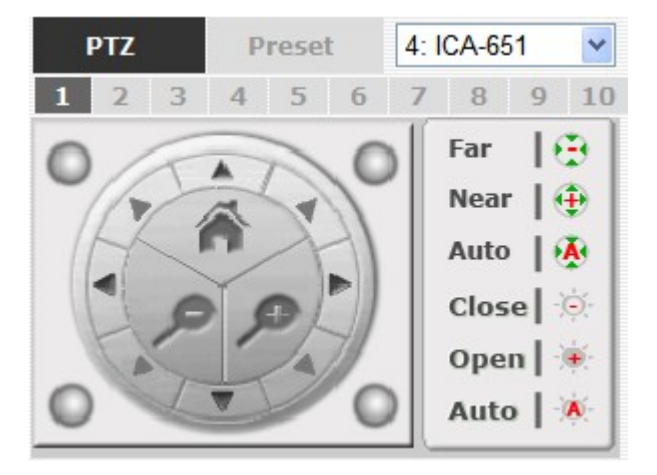

現在、ライブビューのために選択されているカメラ(複数可)PTZ]ドロ ップダウンメニューに表示されます。単に選択カメラは、カメラを制御 するための PTZ コントロールパネルを使用します。

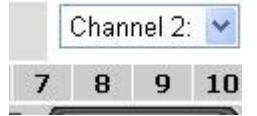

以下に示すバーは、パン/チルト速度を制御することができます。

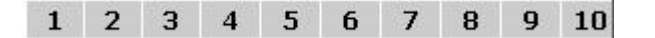

# 4.5 PTZ プリセットの表示を行います

「プリセット」セクションで提供される3つの機能があります。

- 。 特定のカメラのプリセットポイントの視聴を行います。
- 。オートは、特定のカメラをパン。
- 。 プリセット点列の表示を行います。

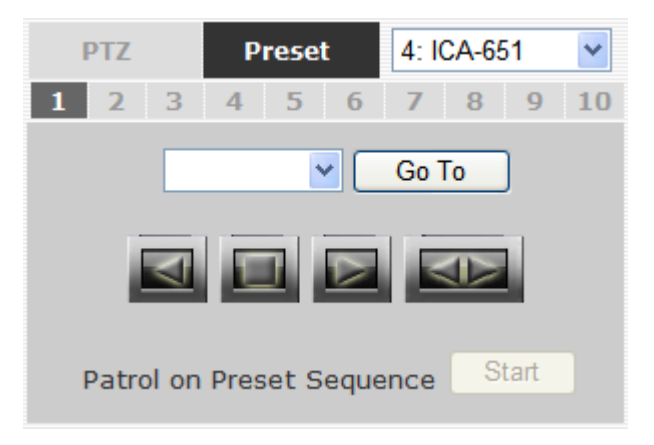

プリセットポイントの表示

選択して起動します ドロップダウンリストから PTZ カメラ:

|   | Chan | nel 2: | *  |
|---|------|--------|----|
| 7 | 8    | 9      | 10 |

その利用可能な PTZ プリセットポイントを以下に示すドロップダウ ンリストに表示されます。

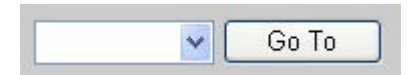

ドロップダウンリストからプリセット位置を選択し、その 位置へのライブビューを移動する「に進みます」をクリッ クします。

#### オートパンの表示

選択して起動します ドロップダウンリストから PTZ カメラ:

|   | Chan | nel 2 | ~  |
|---|------|-------|----|
| 7 | 8    | 9     | 10 |

つかいます オートパンのコントロールボタンは、左、右のパン、 オートパンを停止します。

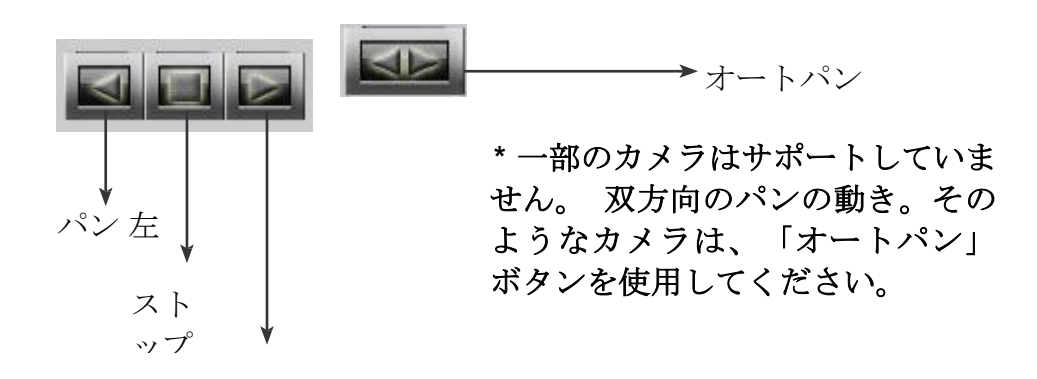

パンライト

#### プリセットポイントシーケンスの表示

この機能は、あなたがそれらを一つずつ選択しなくても、カメラ の複数のプリセットポイントのビデオを表示することができます。 あなたが定義した後インクルードは、「カメラの設定」のプリセ ットポイントを好みます

⇒「PTZ プリセットシーケンス」 「設定」メニューの下に、ここ で「スタート」をクリックし、レコーダーは、あなたが「停止」 をクリックするまで、自動的に順番にそれらのプリセットポイン トからの映像を表示するために開始されます。

# 4.6 ライブビデオコントロールボタン

各ライブビデオウィンドウには、以下の機能を備えたコントロールボタン が付属しています:

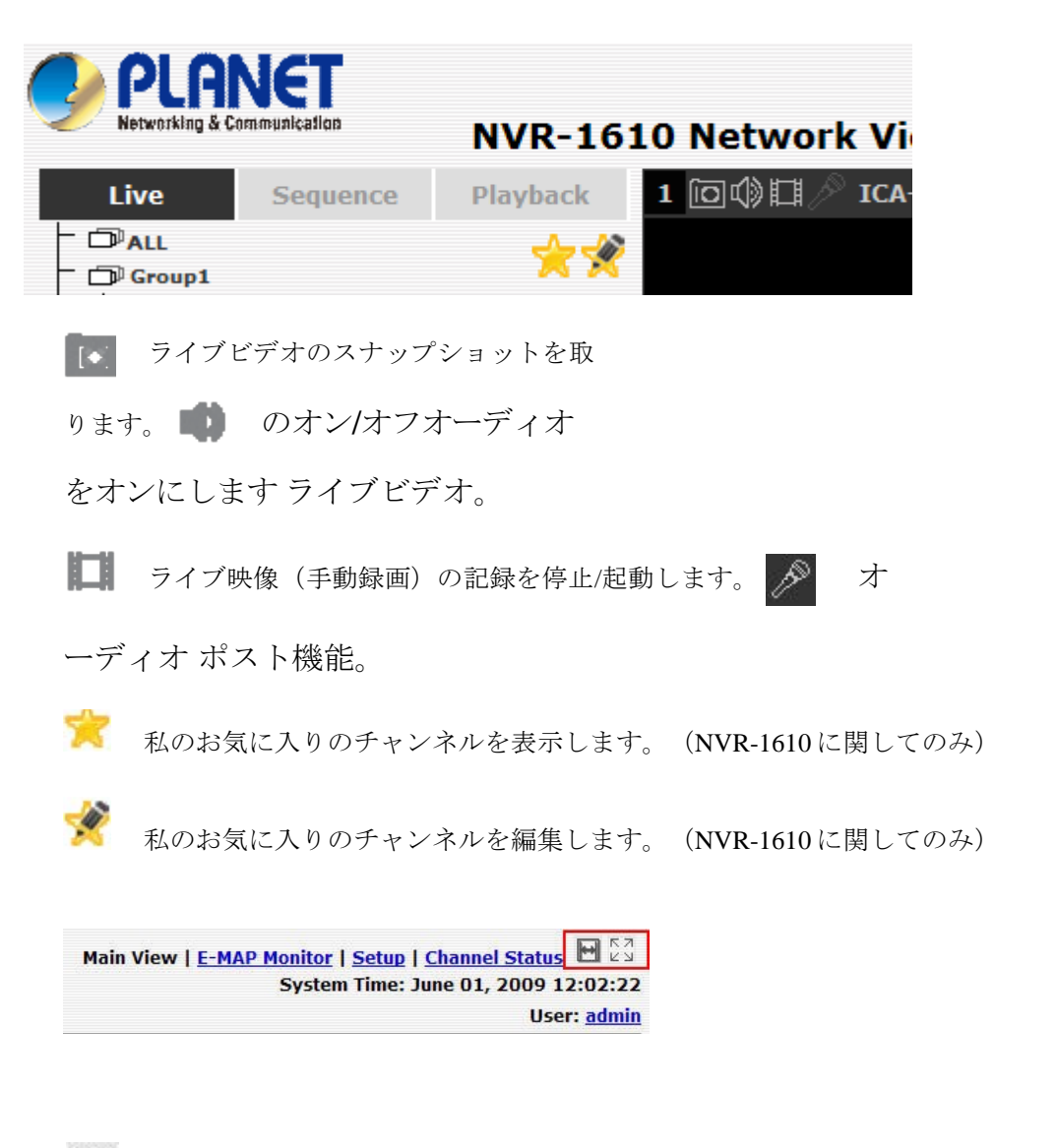

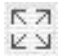

元の比率でのライブビデオの表示ビデオの

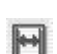

フルスクリーン表示

#### ライブビデオのスナップショットを取ります

に ライブビデオのスナップショットを取得、クリックしてください 「「「ボタンとビデオのスナップショットは、以下のように示すポップア ップウィンドウに表示されます。

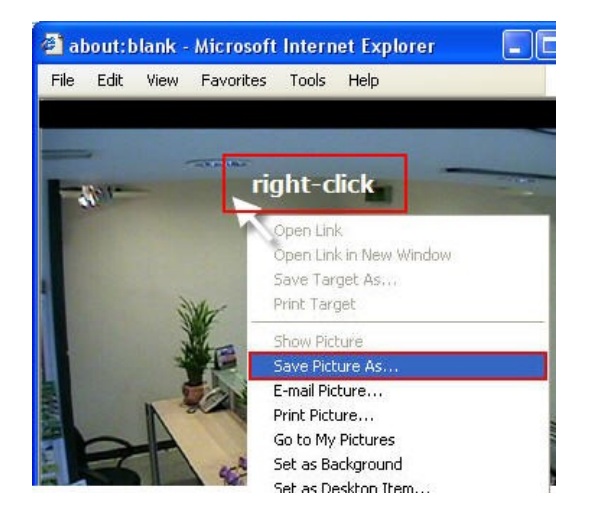

画像上の任意の場所を右クリックし、「Save]を選択 プルダウンメニューから「などの画像。

ポップアップダイアログでは、画像ファイルに名前を付けて画像を保存 すると、「保存」をクリックされるディレクトリを選択します。

| Save Picture           |                                                                                                    | ? 🔀                                                      |
|------------------------|----------------------------------------------------------------------------------------------------|----------------------------------------------------------|
| Save in:               | 🞯 Desktop                                                                                                    | 🗾 📀 🕸 📂 🖽-                                               |
| My Recent<br>Documents | My Documents<br>My Computer<br>My Network Places<br>font collection<br>icon collections<br>wallpaper collections | Choose the directory where the snapshot will be saved to |
| My Documents           |                                                                                                    |                                                          |
| My Computer            | Na                                                                                                    | ame the file and click "Save"                            |
| My Network<br>Places   | File name: snap                                                                                                  | shot 1                                                   |
|                        | Save as type: JPE(                                                                                               | G (č.jpg) Cancel                                         |

#### フルスクリーライブ映像のn個のビュー

表示するには フルスクリーンでのビデオ、クリックしてください イン クルード ボタン。フルス クリーンビデオを終了するには、ビデオの任意の場所をダブルクリック します。

#### IのターンオンライブビデオのオーディオF

君は 特定のカメラからの音声を取得することができます。単純にクリ ックしてくださいインクルード ● そうするボタン。

ザ・オーディオがオンされると、ボタンが異なる色で表示されます。

クリック それが再びオーディオをオフにします。

▲ あなたは一度チャンネル一度オーディオをオンにして

#### スタート/サントライブビデオのp個の記録

#### オーディオポスト

この function が、ユーザがマイクロフォンを通じて PC から話すこ とを可能にすると音声は、それに接続されたスピーカを持っている カメラ側の IFIT で再生することができます。

# 4.7 変化する Web UI の表示言語

次のことができチャン右上隅にある現在のログインユーザー名のリン クからウェブ UI の表示言語を電子。リンクをクリックして使用すると、 表示言語を変更することができ、ユーザーだけでなく、ドロップダウ ン・メニューの詳細情報を表示する新しいウィンドウを開きます。

|                    | System Time: July 07, 2010 17:06:16<br>User: admin |
|--------------------|----------------------------------------------------|
|                    | USER BUILD                                         |
|                    |                                                    |
|                    |                                                    |
|                    |                                                    |
|                    |                                                    |
| User Name: admin   |                                                    |
| Company            |                                                    |
| Company.           |                                                    |
| Department:        |                                                    |
| Telephone:         |                                                    |
| Mobile:            |                                                    |
| E-Mail:            |                                                    |
|                    |                                                    |
| Group: admin       |                                                    |
| Description:       |                                                    |
| Language:: English |                                                    |
| English            |                                                    |
| 茶製中文<br>Appl 简体中文  |                                                    |
| 日本語                |                                                    |
| Español            |                                                    |
| Dortuguês          |                                                    |

# 5. 再生

| <b>PLANET</b><br>NVR-810 Network<br>Video Recorder                       | Main View   <u>Google Map Monitor</u>   <u>Local MAP Monitor</u>   <u>NVR Setup</u>   <u>Channel Status</u> 🕑 🕃<br>System Time: July 07, 2010 17:02:59<br>User: <u>admin</u> |
|--------------------------------------------------------------------------|----------------------------------------------------------------------------------------------------|
| Live Sequence Playback -                                                 | - 60                                                                                                    |
| Playback Info.       Channel:     Speed:       Play Time:     Play Time: |                                                                                                    |
| 1 2 3 4 5 6 7 8                                                          |                                                                                                    |
| Search mode: By Time Chart                                               |                                                                                                    |
| Go                                                                       |                                                                                                    |
|                                                                          |                                                                                                    |
|                                                                          | - 600                                                                                                    |
|                                                                          |                                                                                                    |
|                                                                          |                                                                                                    |
|                                                                          |                                                                                                    |
|                                                                          |                                                                                                    |
|                                                                          |                                                                                                    |
|                                                                          |                                                                                                    |
|                                                                          |                                                                                                    |

再生があります 以前に選択した記録方式によって記録またはイベントトリガーによるされた 1 つまたは複数のビデオを再生することを可能にする機能。 NVR はあなたがすぐに必要な素材を見つけるのを助けるために提供され、最大 4 つのチャンネルと検索方法の様々なタイプから、同期再生を提供しています。

あなたはのオーディオオンまたはオフにすることができます お好みで記録した 映像音声も映像の記録中に記録された場合。

再生映像をフルスクリーンで表示することができ、スナップショットの間に 採取して保存することができますビデオ再生。

### 5.1 再生動画を検索する方法

NVR はすぐに、ユーザーが以前に記録した動画を見つけやすくするために、3つの方法が用意されています:

- 時間で検索:時間範囲を指定し、その範囲内に録画したビデオ を検索します。
- イベントで検索:によるイベントのトリガーに記録した動画を検索します。
- によって再生開始時刻:ビデオは、ビデオの再生を開始するために記録された特定の時刻を入力します。

#### タイムチャートで検索

。あなたは上の検索を実行したいと思いますどのチャンネル(複数可) を選択して起動します。

| Live       | Sequence      | Playback |
|------------|---------------|----------|
|            | Playback Info | -        |
| Channel:   | Spe           | ed:      |
| Play Time: |               |          |
| 1 2 3      | 4 5           | 678      |
| Search     | mode: By Time | Chart 🗸  |
|            |               | Go       |

\*選択したチャンネルは赤でマークされます

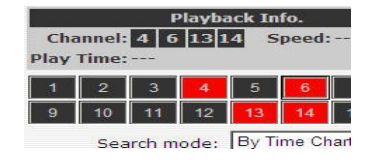

。 検索を開始するには、「検索方法」から「タイムチャートで検索」を選 択し、リストをドロップダウンし、「移動」をクリックします:

| 10 11 12     | 13 14 13 10   |
|--------------|---------------|
| Search mode: | By Time Chart |
|              | Go            |

。結果だろうその後、これらの日付で見つけた動画を表す青色でマー クされ、「日付/チャンネル」の表とボックスに表示されます。

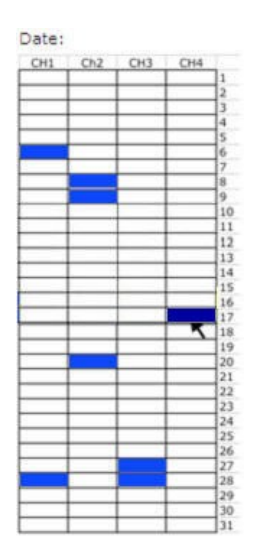

。任意の青いセルボックスをクリックした場合時間/チャネルテーブル にあなたを指示する必要がありその日の間に記録された複数の動画 がありました:

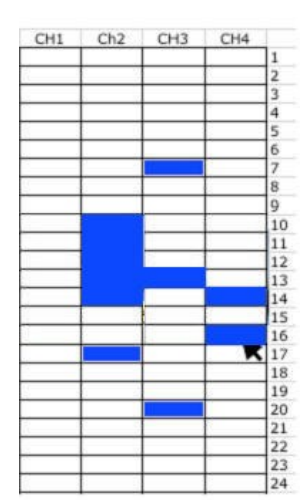

- \* ビデオ 同じ日に記録されている他のカメラか らも表示されます。
- \* 動き クリックせずに特定のセルボックス上で マウスカーソルを使用すると、サムネイルの小 さな NA play-バックビデオのプレビューを提供 します。

。 あなたが持っている場合は、セルボックスをクリックしてもう一度ビデ オを再生を開始します 検索結果の末尾に達しました。

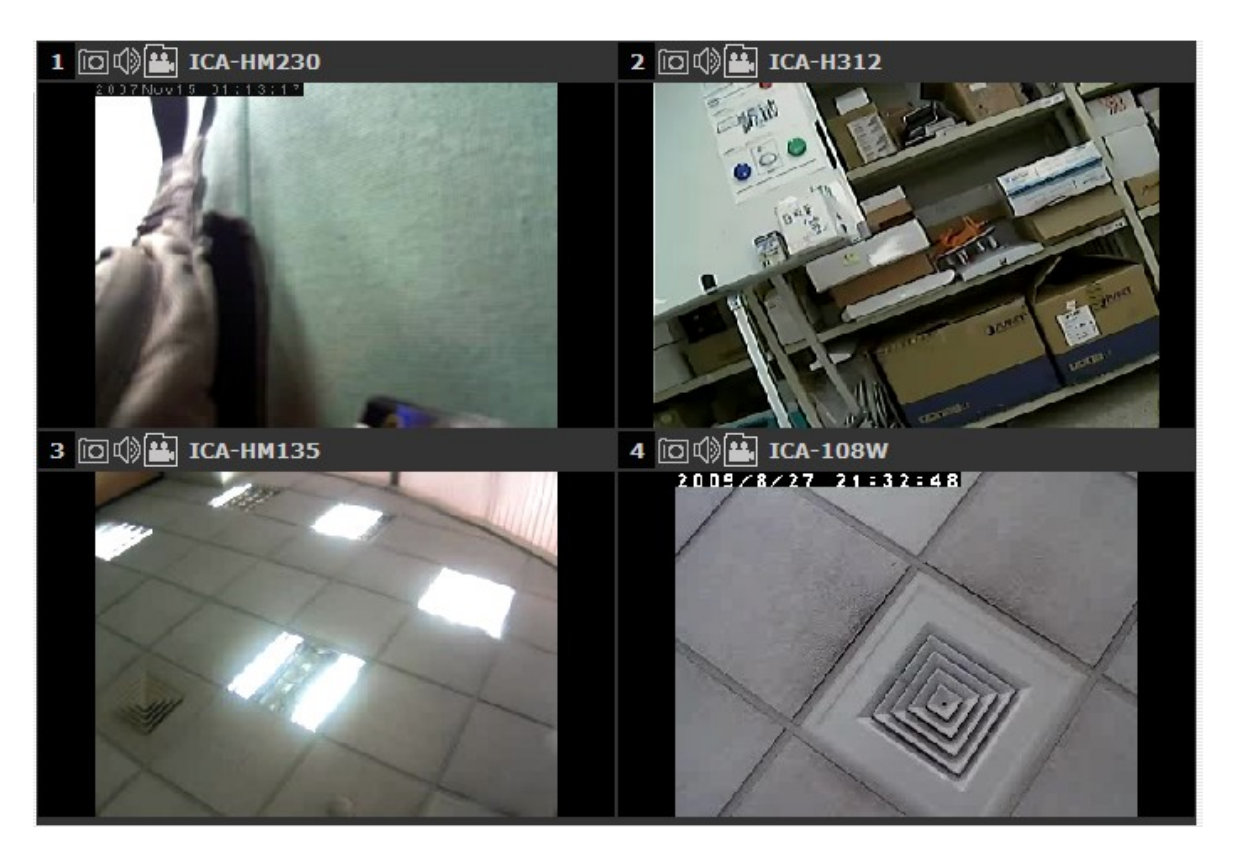

。同時に記録された他のカメラから見つかったビデオも再生されます。

### サーチ イベントによって

。あなたは上の検索を実行したいと思いますどのチャンネル(複数可) を選択して起動します。

| 49  | CAM IO     | CAMIT                      | CAM 12         |   |
|-----|------------|----------------------------|----------------|---|
| 113 | CAM 14     | CAM 15                     | CAM 16         |   |
| Sea | arch Mode: | Search by                  | time 📩         | ~ |
|     | 1          | Search by t<br>Play by sta | ime<br>rt time |   |
|     |            | Search by e                | event          |   |

### 選択したチャンネルは赤でマークされます。

| TTAKE A TEM | улс        | VIEW       | гнаураск   |
|-------------|------------|------------|------------|
| 1.21        | 2.21-MPEG  | 3. 20      | 4.20-MPEG  |
| 5.23        | 6.23-MPEG  | 7.24       | 8.24-MPEG  |
| 9. Camera_  | 10. Camera | 11.27      | 12.27-H26  |
| 13. Camera  | 14.26-MPE  | 15. 28 Axi | 16. 28 Axi |

- 。「検索方法」ドロップダウンリストから、「イベントで検索」を選択し、 検索を開始するには、「移動」をクリックします。
- 。結果だろう次いで、(最も古いレコードをトップダウン表示)を以下 に示すもののように記載されていること。再生を開始するには、特定の 結果をクリックします。

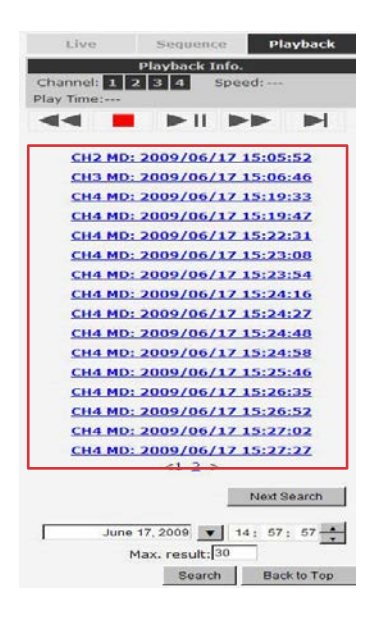

\*あなたは、次の 15 件の結果を表示するには、 「次検索」をクリックすることができます。

。 あなたはまたしてもよいです 検索し、上からの結果を表示するための 新しい開始時間を指定します。あなたは(最大 30)を一度に表示さ れる結果の数を制限して、再度検索を行うことができます。

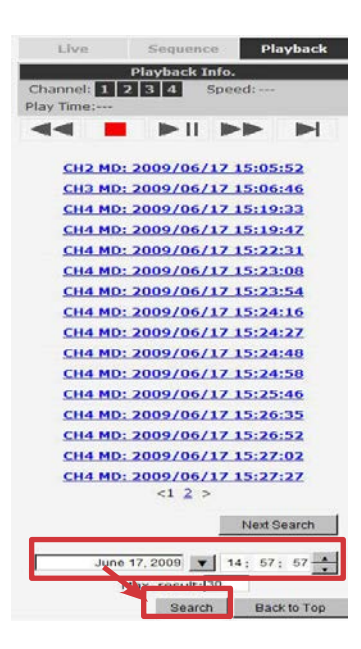
あなたが知っている場合は記録が行われたとき、あなたは「検索方法」 ドロップダウンリストから「開始時間によって再生」を選択すること もできます。

| 10 11 12     | 13 14 15 16      |
|--------------|------------------|
| Search mode: | By Specific Time |
|              | By Time Chart    |
|              | By Specific Time |
|              | By Event         |

その後、録画したビデオのための特定の時刻と日付を入力するように求められます。

| Live                |        | Sequenc   | e Pl                                      | ayback |
|---------------------|--------|-----------|-------------------------------------------|--------|
|                     | P      | layback I | nfo.                                      |        |
| Channe<br>Play Time | l: 4 6 | 13 14     | Speed:                                    | -      |
| 44                  |        | ►II       | $\blacktriangleright \blacktriangleright$ |        |
|                     | May 0  | 5, 2009 🔻 | 20: 04                                    | 41     |
|                     |        |           | Back                                      | to Top |

使用 🗾 ボタン 月、日、年を選択します。

#### サーチ イベントによって(最近)

この関数は、すぐに最新の結果のトップダウン表示し、選択したチャンネ ルから最新のイベント録画が表示されます。あなたは、最新の結果を表示 するには、リストを更新するには、「更新」をクリックしてください。

| Live Sequence Playback                                                                                                    | Live Sequence Playback                                                                                         |
|----------------------------------------------------------------------------------------------------|----------------------------------------------------------------------------------------------------|
| Playback Info.           Channel:         1         2         3         4         Speed:           Play Terror         Play Terror </td <td>Playback Info.<br/>Channel: 1 2 3 4 Speed:<br/>Play Time:</td> | Playback Info.<br>Channel: 1 2 3 4 Speed:<br>Play Time:                                                        |
| 1 2 3 4                                                                                                    |                                                                                                    |
| Search mode: By Event                                                                                                    | CH2 DI: 2009/06/17 17:04:44<br>CH2 DI: 2009/06/17 17:04:36<br>CH2 MD: 2009/06/17 16:43:39                      |
| By Event<br>By Event (Most Recent)                                                                                                    | CH2 MD: 2009/06/17 16:43:32<br>CH4 MD: 2009/06/17 16:43:22                                                     |
|                                                                                                    | <u>CH2 MD: 2009/06/17 16:37:08</u><br><u>CH2 MD: 2009/06/17 16:36:59</u><br><u>CH2 MD: 2009/06/17 16:36:52</u> |
|                                                                                                    | CH4 MD: 2009/06/17 16:34:21<br>CH4 MD: 2009/06/17 16:04:39                                                     |
|                                                                                                    | CH4 MD: 2009/06/17 16:04:20<br>CH4 MD: 2009/06/17 16:04:06<br>CH4 MD: 2009/06/17 16:02:58                      |
|                                                                                                    | <u>CH4 MD: 2009/06/17 16:02:36</u><br><u>CH4 MD: 2009/06/17 16:01:50</u>                                       |
|                                                                                                    | <1 ><br>Update Back to Top                                                                                     |

## 5.2 AVI ファイルへの書き出し再生ビデオ

ユーザーは、エクスポートすることができます ローカルコンピュータに NVR-1610 に保存された記録再生の動画とは、AVI ファイル形式で保存します。 ファイルには、そのような VLC プレーヤーや Windows メディアプレーヤー などのサードパーティ製のメディアプレーヤーで PC 上で再生することがで きます。

あなたが前 vious セクションで説明する手順で録画したビデオを見つけたら、 エクスポートするビデオのビデオウィンドウの「エクスポート AVI」ボタン を押してください。

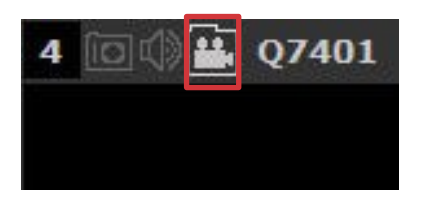

新しいダイアログがポップアップ表示されますし、エクスポートしたい ビデオの時間枠(または長さ)を指定することができます。

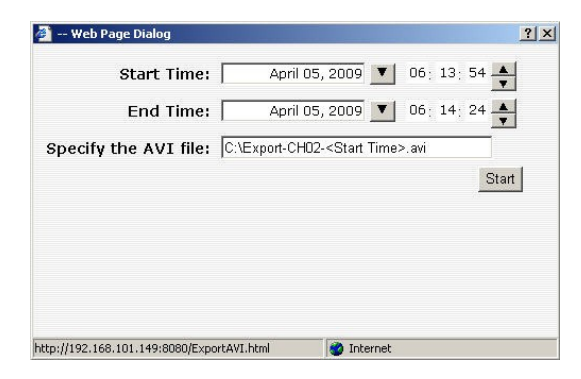

クリック **メ** ボタン あなたは、月、日、年を指定助けるためにカ レンダーをプルダウンします

| pril | 05, 20 | 09   |     |      |     | х   | 2009                        |
|------|--------|------|-----|------|-----|-----|-----------------------------|
|      | 2009   | •    |     | Apr  | -   |     |                             |
| Bun  | Mon    | Tues | Wed | Thur | Fri | Sat | <start time="">.avi</start> |
| 29   | 30     | 31   | 1   | 2    | 3   | 4   | Star                        |
| 5    | 6      | 7    | 8   | 9    | 10  | 11  |                             |
| 12   | 13     | 14   | 15  | 16   | 17  | 18  |                             |
| 19   | 20     | 21   | 22  | 23   | 24  | 25  |                             |
| 26   | 27     | 28   | 29  | 30   | 1   | 2   |                             |
| 3    | 4      | 5    | 6   | 7    | 8   | 9   |                             |

特定します テキストボックスに数値を入力することにより、ビデオの開始 と終了時間。

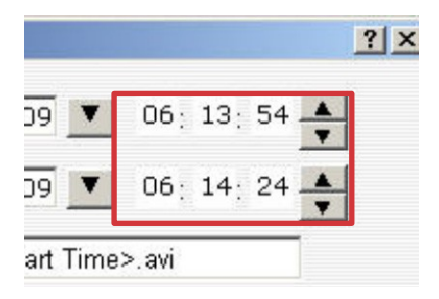

ヒット エクスポートを開始するには、「スタート」ボタンをクリックし ます。 \パーティション: ファイルは自動的に C の下に名前を付けて保存 されます。 C:\Export-CH02-<Start Time>.avi

プロセスが正常に完了すると、画面に通知されます

| - Web Page Dialog                                                                                                    |                                                                                                    |                                                                         |
|----------------------------------------------------------------------------------------------------|----------------------------------------------------------------------------------------------------|-------------------------------------------------------------------------|
|                                                                                                    |                                                                                                    |                                                                         |
| End T                                                                                                    | ime: April 05, 2009 💌 06                                                                                                    | : 14: 24                                                                |
|                                                                                                    | -                                                                                                    |                                                                         |
| pecify the AVI                                                                                                    | file:  C:\Export-CH02- <start time="">.avi</start>                                                                                                    |                                                                         |
|                                                                                                    | Microsoft Internet Explorer                                                                                                    | Cance                                                                   |
|                                                                                                    |                                                                                                    |                                                                         |
|                                                                                                    | Export AVI file success                                                                                                    |                                                                         |
| xporting as A                                                                                                    |                                                                                                    |                                                                         |
| Time: 2009/04/                                                                                                    | 05                                                                                                    |                                                                         |
|                                                                                                    |                                                                                                    |                                                                         |
|                                                                                                    |                                                                                                    |                                                                         |
|                                                                                                    |                                                                                                    |                                                                         |
| //192 168 101 149-80                                                                                                    | 80/ExportAVI html                                                                                                    |                                                                         |
|                                                                                                    |                                                                                                    |                                                                         |
| ndows XP (C:)                                                                                                    |                                                                                                    |                                                                         |
| Indows XP (E:)<br>Edit View Pavorites<br>ack -<br>s -<br>To C:\<br>stem Tasks<br>histo the contents of this<br>chief                                                                                                    | Tools         Help           Search         Folders           2x61bb8276f56344c09996         Image: Compare the search of the search of th                                   | ) da5\$26a1d774b                                                        |
| adows XP (C:)       Edit     View       Favorites       iack     Image: C:\       stem Tasks       ) Hole the contents of this drive       (Add or remove programs)       (Add or remove programs)                                                                                                    | Tools Help<br>Search Polders III -<br>2661bb8278f56344c09996<br>Outlook on the Desktop                                                                                                    | daSF2Sa1d774E<br>Program Files                                          |
| Adows XP (C:)<br>Edk View Favorites<br>Sack • (2) • (2) (2)<br>ss • C.1,<br>Stem Tasks<br>Hide the contents of this<br>drive<br>Add or remove programs<br>Search for Files or folders<br>Search for Files or folders                                                                                                    | Tools         Help           Search         Polders           Image: Comparison of the poly of the poly o                          | da5f26a1d774b<br>Program Files<br>RHDSetup.log<br>Text Document<br>1 KB |
| Indows XP (C:)<br>Edit View Pavorites<br>Back - Q - D - D - D<br>Isso - C.1<br>Search Tasks<br>Hide the contents of this<br>drive<br>Search for Files or folders<br>He and Folder Tasks<br>Diblich bits folder to the                                                                                                    | Tools         Help           Search         Image: Folders         Image: Polders           Image: Search Search Sea                                    | da5f26a1d774b<br>Program Files<br>RHDSetup.log<br>Text Document<br>1 KB |
| Adows XP (C-)<br>Edit View Pavorites<br>isack - Q - D - D - D<br>is C-1,<br><b>stem Tasks</b><br>1 Hide the contents of this<br>drive<br>Add or remove programs<br>5 Search for Files or folders<br>5 Search for Files or folder<br>Make a new folder<br>Vublish this folder to the<br>Web<br>5 Share this Folder                                                    | Tools         Help           Search         Polders         III +           Control (Control (Contro) (Control (Control (Control (Control (Control (Cont                                    | da5f25a1d774t<br>Program Files<br>RHOSetup.log<br>Text Document<br>1.KB |
| Adows XP (C:)<br>Edk View Pavorites<br>Iack - Q - D - D - D<br>Iss C - C - C - C - C - C - C - C - C - C                                                                                                    | Tools         Help           Search         Image: Constraint of the search of the search of the searc | ) da5f265a1d774b<br>) Program Files<br>RHDSetup.log<br>1 K6             |
| indows XP (C)<br>Edk View Pavorites<br>Back - 2 - 2 - 2 - 2 - 2<br>Seas 2 - 2 - 2<br>ystem Tasks<br>· Hide the contents of this<br>drive<br>· Add or remove programs<br>· Search for Files or folders<br>· Search for Files or folders<br>· Search for Files or folders<br>· Make a new folder<br>· Webh is folder to the<br>· Webh is folder<br>· Share this folder | Tools         Help           Search         Polders         III +           Za61bb8278f56344c09996         Outlook on the Desktop         Outlook on the Desktop           Outlook on the Desktop         Dubort-CPhD2-2009040506135         Outlook on the Desktop           Nubec Clop         Loopt-CHD2-2009040506135         IIII +           X         Disport-CHD2-2009040506135         IIII +           X         Disport-CHD2-2009040506135         IIIII +                                                                                                    | da5£26a1d774b<br>Program Files<br>RHDSetup.log<br>Text Document<br>1 KS |

エクスポートされた AVI ファイルは、C パーティションの下に保存されます。

\* ffdshow のは、Windows Media Player でエクスポートした AVI ファイ ルを再生するために必要とされます。あなたはでそれを得ることがで きます「http://sourceforge.net/prOjects / FFD-SHOW- トライアウト! ffdshow\_beta6\_rev2527\_20081219.exe 『」ダウンロードします』。

# 6. システムのセットアップ

### 6.1 システム構成

「システム構成」ページでは、迅速かつ適切に設定するために、デバイスを ユーザーの選択肢を提供します。適切にすべてのサブページのすべての設定 を設定した後、ユーザーがネットワーク上のカメラを管理する準備ができて 完全に動作するネットワークビデオレコーダーを期待するべきです。私たち は、それはあなたのネットワークで正しく動作することを確認するために、 そのネットワークの設定を構成することによって開始します。次に、我々は ビデオが正しいタイムスタンプを持つレコーダーになりますので、あなたは、 システムの時刻を調整するのに役立ちます。より良い不要な妨害のためのシ ステムを確保するために、我々は、システム管理者以外のユーザーによって 変更されます設定を防ぐために、ユーザーのアカウントと権限の設定に関す るご案内します。最後に、我々はあなたがハードディスクをインストールし、 どのようにビデオ録画用のハードディスクを準備した後、期待すべきかを教 えてくれます。

### **6.1.1** ネットワーク設定

|                                                                                                    | NVR-8                                                                                      | 10 Network Vide                                                                                                    | o Recorder                                                                         | Plain View                                 | Coogle Hup Holito | System Time: July 07, |
|----------------------------------------------------------------------------------------------------|--------------------------------------------------------------------------------------------|----------------------------------------------------------------------------------------------------|------------------------------------------------------------------------------------|--------------------------------------------|-------------------|-----------------------|
| NVR Setup                                                                                                    | Natural Catting                                                                            |                                                                                                    |                                                                                    |                                            | 1                 |                       |
| System Configuration Network Setup Time and Date Users Account Group Privilege Disk Setup Channel Configuration Event Configuration Becording Configuration                                                                                                    | Connection Type:<br>IP Address:<br>Subnet Mask:<br>Gateway:<br>DNS 2:<br>DNS 2:            | Static IP           210         66         155           255         255         255           210         66         155           168         95         1           168         95         132 | Please enter at least one<br>you plan to use services (<br>with their domain names | valid DNS server if<br>such as NTP server) |                   |                       |
| Recording Configuration     System Options     Interpretation     System Options     Interpretation     Interpretation | HTTP Port:<br>Streaming Port:<br>UPnP Port Forwarding:<br>Optional Setting<br>Device Name: | 80<br>9877<br>External Port: 6000                                                                                                    | Test Force Change                                                                  |                                            |                   |                       |
|                                                                                                    | DHCP Server                                                                                | O ON ⊕ OFF                                                                                                    | ply.                                                                               |                                            |                   |                       |
|                                                                                                    | Current DHCP Clients                                                                       |                                                                                                    |                                                                                    |                                            |                   |                       |
|                                                                                                    | IP Address Name (i                                                                         | f any) MAC Address                                                                                                    | Time when IP obtained                                                              |                                            |                   |                       |
|                                                                                                    |                                                                                            |                                                                                                    |                                                                                    |                                            |                   |                       |

あなたは必要とします デバイスがネットワークに正しく動作するために、こ のページで設定を調整します。レコーダーは、ローカルエリアネットワーク を介して投与することができ、カメラはそれから接続することができるよう に、ここでの設定は、ネットワークの構成に基づいて正しく設定されている ことが重要です。

デフォルトでは、レコーダが DHCP から IP アドレスを取得するように設定さ れています サーバは、それはほとんどのネットワーク環境で十分であるべき であり、最も可能性の高いあなたは、このページには何も変更する必要はあ りません。レコーダーを検索するには、単に 13 ページで説明した手順で IP Utility を使用しています。 あなたは、ローカルエリアネットワークに静的 IP アドレスを使用するようにレコーダーを設定したい場合は、

- 1.「接続タイプ」ドロップダウン・メニューから「静的 IP」を選択します。
- 2. レコーダーのための IP アドレス、サブネットマスク、デフォルトゲ ートウェイアドレスと DNS サーバーのアドレスを入力します。
- 3. 「DHCP サーバー」であれば下の「DHCP サーバー」を有効にします すで にネットワーク内に DHCP サーバがある場合は、DHCP サーバとしてレコ ーダーを使用する、または無効のままにしたいです ♣。
- 4. クリック 設定を有効にするために適用されます。

↓ レコーダーは起動時に DHCP サーバの存在を検出することができます。 これは、現在ネットワークに提示 DHCP サーバがない場合は、静的 IP アド レスを使用するように自身を設定します。その DHCP サーバ機能は、後で ネットワークに接続されたカメラに IP アドレスを割り当てることが同時に オンされます。あなたが別の DHCP サーバーを使用したい場合は、手動で DHCP サーバ機能をオフにすることができます。

再通動するレコーダーが必要となるレコーダーの IPアドレスを変更定を有効にするには、「システムのオプション」>>「メンテナンス」の下にディゲスを再通します。

## 6.1.2 時刻と日付

|                                                                                                    | NVR-810 Network Video Recorder                                                                                                    | <u>Main View   Google Map Monitor   Local MAP Monitor</u>   NVR Setup<br>System Time: July 07, |
|----------------------------------------------------------------------------------------------------|----------------------------------------------------------------------------------------------------|------------------------------------------------------------------------------------------------|
| Viewerking & Communication      Viewerking & Communication      Network Setup      Time and Date      Users Account      Group Privilege      Disk Setup      Channel Configuration      Event Configuration      Recording Configuration      System Options | NVR-810 Network Video Recorder          Time and Date Setting         Time Zone:         Manual         Year         Year         2010         Month         07         Winute         54         Second         01         Ø         Sync with NTP Server         NTP Server:         Update Interval:         24 hr | System Time: July 07,                                                                          |
|                                                                                                    | Last sync: July 07, 2010 11:12:29. Status: Success O Sync with PC July 07, 2010 13:53:57 Apply/Sync                                                                                                    |                                                                                                |

お住まいの地域に応じたタイムゾーンを選択することで、時間と日付を設定 します。あなたが以下のエラーを回避するために、正しくレコーダーの時刻 を設定することが不可欠です。

•再生動画の不正な表示時間。

• 一貫性のない表示イベントログの時間とするとき、彼らが実際に起こります。

選択した後、タイムゾーンは、レコーダーの時刻を設定するには、以下のオプショ ンを選択します。

- •マニュアル ドロップダウンリストを使用して手動で時刻を設定します。
- ・同期 NTP サーバとの 有効な NTP サーバのホスト名または IP アドレス を入力して、レコーダーは「更新間隔」ドロップダウンメニューを使って、 レコーダーで時刻を同期する頻度を設定します。
- •との同期 パーソナルコンピュータ あなたが現在レコーダーへのアクセスに使用している PC とレコーダーの時刻を同期するには、このオプションをチェックしてください。

#### 6.1.3 ユーザーアカウント

レコーダは、同時に複数のユーザがアクセスすることができます。あなたは、 追加、削除、およびユーザー情報整理を保つために、このページで提供される オプションを使用してユーザーを編集することができます。各レコーダーは内 蔵の「管理者」アカウントのパスワードで「管理者」が付属しています。非常 にあなたの最初のログイン時にパスワードを変更することをお勧めします。

| PLANET<br>Networking & Communication                                             | NVR-810 Network V                                         | Main View   Google Map Monitor   Local MAP Monitor   NVR Setup<br>ideo Recorder System Time: July 07 |
|----------------------------------------------------------------------------------|-----------------------------------------------------------|----------------------------------------------------------------------------------------------------|
| NVR Setup                                                                        | User Account Setting                                      |                                                                                                    |
| System Configuration                                                             | User Account Secting                                      |                                                                                                    |
| Network Setup<br>Time and Date<br>Users Account<br>Group Privilege<br>Disk Setup | User Name Group Description<br>admin admin<br>Edit Remove |                                                                                                    |
| Channel Configuration                                                            |                                                           |                                                                                                    |
| Event Configuration                                                              | Add User                                                  |                                                                                                    |
| Recording Configuration                                                          | User Name:                                                | Only A-Z, a-z, 0-9 and@ are allowed                                                                  |
| System Options                                                                   | Password:                                                 |                                                                                                    |
|                                                                                  | Confirm Password:                                         |                                                                                                    |
|                                                                                  | Company:                                                  | (Optional)                                                                                           |
|                                                                                  | Department:                                               | (Optional)                                                                                           |
|                                                                                  | Telephone:                                                | (Optional)                                                                                           |
|                                                                                  | Mobile:                                                   | (Optional)                                                                                           |
|                                                                                  | E-Mail:                                                   | (Optional)                                                                                           |
|                                                                                  | Group:                                                    |                                                                                                    |
|                                                                                  | Language:: English 💌                                      |                                                                                                    |
|                                                                                  | Description:                                              | (Optional)                                                                                           |
|                                                                                  |                                                           | Add                                                                                                  |

「管理者」アカウントのパスワードを変更するには:

- 1. クリックしてハイライト アカウントリストで「管理者」アカウ
- ントと「編集」をクリックしてください。
- 2. その情報は、「ユーザーアカウント情報」に表示されます。
- 3. 入る「パスワード」フィールドに新しいパスワードを入力し、
- 「パスワードの確認」にもう一度入力します。

| admin                                               | admin                                                             | This is the admin account |
|-----------------------------------------------------|-------------------------------------------------------------------|---------------------------|
| 2.                                                  | Remove                                                            |                           |
| User Account                                        | Information —                                                     |                           |
| User Account                                        | Information<br>mame: admin                                        |                           |
| User Account<br>User<br>Pas:                        | Information<br>mame: admin<br>sword: *****                        |                           |
| User Account<br>User<br>Pas:<br>Confirim Pas        | Information —<br>mame: admin<br>sword: *****<br>sword: _          |                           |
| User Account<br>User<br>Pas:<br>Confirim Pas<br>Con | Information —<br>rname: admin<br>sword: *****<br>sword:<br>npany: |                           |

新しいユーザーを追加するには:

- •入る「ユーザーアカウント情報」にユーザー名とパスワードを入力します。 他のすべてのフィールドは、あなた自身の参照のためのオプションです。
- ・選択「グループ」ドロップダウンメニューからグループを特定のグループに 新しいユーザを割り当てます。
- •ご希望の場合は、アカウントの簡単な説明を入力します。

• クリック 設定を完了するために、「適用」。

### 6.1.4 グループ権限

グループ権限を使用すると、管理者以外のユーザーがアクセスするレコーダー が必要な場合は、状況に複数のカスタマイズされたアクセスポリシーを作成す ることができる場所です。あなたは、グループを作成することによって、そう した後、特定の構成ページやカメラのアクセス権限を削除することができます。 作成し、このグループに割り当てられているユーザーではなく、完全な管理権 限のアクセスが制限されます。

| Networking & Communication |                   | NVR-810 Network video Recorder |            |              |              |         |           |           |  |
|----------------------------|-------------------|--------------------------------|------------|--------------|--------------|---------|-----------|-----------|--|
| R Setup                    | Group Privileg    | e Setting                      |            |              |              |         |           |           |  |
| System Configuration       |                   |                                |            |              |              |         |           |           |  |
| Network Setup              | Group:            |                                | Change (   | Group Name   |              |         |           |           |  |
| Users Account              | Account Type:     |                                | ×          |              |              |         |           |           |  |
| Group Privilege            | Accounterype.     |                                | (cons)     |              |              |         |           |           |  |
| Disk Setup                 | Live:             |                                |            |              |              |         |           |           |  |
| Channel Configuration      | Dow               |                                |            |              | Dour         | Davis   |           |           |  |
| vent Configuration         |                   | CH2                            | СНЗ        | CH4          | L CH5        | L CH6   | L CH7     | L CH8     |  |
| ecording Configuration     | Audio             |                                |            |              | Audio        |         | Audio     | Audio     |  |
| ystem Options              | 55070 A.M.        |                                |            |              |              |         |           |           |  |
|                            | Playback:         | Playback:                      |            |              |              |         |           |           |  |
|                            | CH1               | CH2                            | СНЗ        | CH4          | CH5          | СН6     | CH7       | CH8       |  |
|                            | L 🗌 Audio         | L Audio                        | L Audio    | L Audio      | L Audio      | L Audio | L 🗌 Audio | L 🗌 Audio |  |
|                            | Allow use of PTZ: |                                |            |              |              |         |           |           |  |
|                            | CH1               | CH2                            | СНЗ        | CH4          | СН5          | СН6     | СН7       | СН8       |  |
|                            | Sustan Castan     |                                |            |              |              |         |           |           |  |
|                            | System Conligura  | luon:                          |            |              |              |         |           |           |  |
|                            | System Cor        | nfiguration                    | Channel Co | onfiguration | Event Config | uration |           |           |  |
|                            | Recording         | Configuration                  | System Op  | tions        |              |         |           |           |  |

レコーダーは、「管理者」と「ゲスト」のアカウントを除き、7 ビルトイング ループと5内蔵の権限プロファイルが付属しています。他の5つのグループに は、完全にカスタマイズされているか、単にデフォルトの特権プロファイルの いずれかのグループを割り当てることができます。ただし、「管理者」アカウ ントに複数のユーザーを割り当てることができますもしあなたはそうすること を望みます。ゲストアカウントは、「ライブビュー」ページで、「表示のみ」 の権限が付属しており、このグループのユーザーは、「ライブビュー」ページ で変更を加えるために力を持っているか「以外のページへのアクセス権を持っ ていませんライブビュー」ページ。

グループを作成するには、「グループ」ドロップダウンからグループを選択します。

| Group:          | Group 1  | ~ | Change Group Name |
|-----------------|----------|---|-------------------|
| Privilege Type: | Operator | ~ |                   |

~を変えることができます「グループ名の変更」ボタンをクリックして、 グループ名。新しいグループを入力するためのテキストボックスが表示され 争す。

| Group:    | Group 1  | ~ | Change Group Name |  |
|-----------|----------|---|-------------------|--|
| ege Type: | Operator | * |                   |  |

あなたはこのグループが「特権の種類」ドロップダウンメニューから持ちたい 権限の種類を選択してください。

| Group:          | Group 1  | ~ | Change |
|-----------------|----------|---|--------|
| Privilege Type: | Operator | * |        |

そのアクセス特権は、表示されます。あなたは、チェックボックスを使用して

の代わりに、デフォルトを受け入れることが可能か、他のカメラへのアクセス を拒否することにより、その設定を変更することができます。

| Groupt Tu    | up: Group1: sup | ervisor 💌 | Change Group  | Name   |        |      |        |
|--------------|-----------------|-----------|---------------|--------|--------|------|--------|
| live:        | pe. Toobernson  |           |               |        |        |      |        |
| П СН1        | СН2             | СН3       | CH4           | CH5    | CH6    | CH7  | Г СН8  |
| Г СН9        | ✓ CH10          | CH11      | CH12     CH12 | ✓ CH13 | ✓ CH14 | CH15 | □ сн16 |
| Playback:    |                 |           |               |        |        |      |        |
| СН1          | CH2             | Г СНЗ     | СН4           | СН2    | СН6    | СН7  | СН8    |
| Г СН9        | Г СН10          | ☐ CH11    |               | ☑ CH13 | ☑ CH14 | CH15 | CH16   |
| Allow use of | PTZ:            |           |               |        |        |      |        |
| Г СН1        | СН2             | Г СНЗ     | CH4           | СН2    | СН6    | CH7  | СН8    |
| CH0          | <b>I</b> CH10   | ✓ CH11    | CH12          | ✓ CH13 | ✓ CH14 |      | CH16   |

# 6.1.5 ディスクセットアップ

あなたがレコーダーにハードディスクをインストールしたら、あなたはそれが 記録するための準備ができるように、それを初期化する必要があります。あな たは、このページに設置されたディスクについての基本的な情報を得ることが できます。

それを初期化するには、単に「書式」ボタンをクリックしてください。

10

#### Setup

| Ξ | System Configuration         |
|---|------------------------------|
|   | Network Setup                |
|   | Time and Date                |
|   | Users Account                |
|   | Group Privilege              |
|   | Disk Setup                   |
| + | <b>Channel Configuration</b> |
| Ŧ | Event Configuration          |

- Recording Configuration
- System Options

| Disk ID | Disk Type | Capacity | Disk Status | Format |
|---------|-----------|----------|-------------|--------|
| 1       | Internal  | 445GB    | Online      | Format |
| 2       | Internal  | 142GB    | Online      | Format |

また、外付け USB を接続することができます ファームウェアの アップグレードのためのレコーダーに親指ドライブ。

↓ レコーダーにハードディスクをインストールする手順については、10 ページを参照してください。

🏘 ディスクに関する詳細は静陸入手するには、「システムオプション」 >>「ディスク状態」に進みます。

# 6.2 チャネル コンフィギュレーション

#### 6.2.1 カメラを追加

NVR は、新しいカメラを追加するための 2 つのオプションが用意されていま す。ユーザーはレコーダーが自動的にカメラを見つけてみましょうするための オプションを持っているか、カメラの情報を入力し、それを手動で追加するこ とが可能です。

| Channe                    | Setting                                 |                  |                                               |                 |                      |   |
|---------------------------|-----------------------------------------|------------------|-----------------------------------------------|-----------------|----------------------|---|
| ation Channe              | I Channel Name                          | Group            | IP Address                                    | Format          | Resolution           |   |
| 19. 1                     | ICA-HM120                               | Group1           | 210.66.155.82                                 | MJPEG           | vga                  |   |
| 2                         | Planet BOX IP Camera                    | Group1           | 210.66.155.83                                 | MJPEG           | 720p                 |   |
| 3                         | ICA-H651                                | Group1           | 210.66.155.89                                 | MJPEG           | 4cif                 |   |
| Remove                    | Edit                                    |                  |                                               |                 |                      |   |
| Click here<br>* You may s | to search camera: Search                | nually by enteri | ng camera's setting in the                    | "Camera Info    | rmation" section     |   |
|                           |                                         | Edit Channel     | Setting:                                      |                 |                      |   |
|                           | Channel ID: 1                           |                  |                                               |                 |                      |   |
|                           | Channel Name: ICA-HN                    | 1120             |                                               |                 |                      |   |
|                           | Group: Groupt                           |                  | Change Group Name                             |                 |                      |   |
|                           | IP Address: 210.66.                     | 155.82           |                                               |                 |                      |   |
|                           | User Name: admin                        |                  |                                               |                 |                      |   |
|                           | Password:                               |                  |                                               |                 |                      |   |
|                           | HTTP Port: 80                           |                  |                                               |                 |                      |   |
|                           | ince you change the camera's IP, User M | Name, Passwort   | s or HTTP Port, click "Deter<br>a Information | ct" to retrieve | the camera's setting | - |
|                           | Video P<br>Forn                         | ort: 554         | 2                                             |                 |                      |   |
|                           | Resolut                                 | ion: vna         | 156                                           |                 |                      |   |
|                           | Frame R.                                | ate: Field       | ×                                             |                 |                      |   |
|                           | Qual                                    | lity: 🔤          | 2                                             |                 |                      |   |
|                           | Rec                                     | ord: 🗹 Con       | tinuous                                       |                 |                      |   |
|                           | Record Au                               | dio: 🗹 Rec       | ord audio                                     |                 |                      |   |
|                           |                                         |                  |                                               |                 |                      |   |

#### オートマチック サーチ:

1. 「検索」ボタンをクリックしてください カメラの検索を実行します。あな たは、検索が正しく機能するためにはアクティブコントロールコンポーネント をインストールするように指示されなければなりません。先に行くと、「イン ストール」をクリックしてください

| Internet | Explorer - Security Warning                                                                                                    |
|----------|----------------------------------------------------------------------------------------------------|
| Do you   | ı want to install this software?                                                                                                    |
|          | Name: ActiveX Control of Devices Search                                                                                                    |
|          | Publisher: PLANET Technology Corp.                                                                                                    |
| 💙 Mo     | re options Install Don't Install                                                                                                    |
| <u>!</u> | While files from the Internet can be useful, this file type can potentially harm<br>your computer. Only install software from publishers you trust. <u>What's the risk?</u> |

2. 後に つまり、検索が開始する必要があり、そのステータスが表示されるはず です。

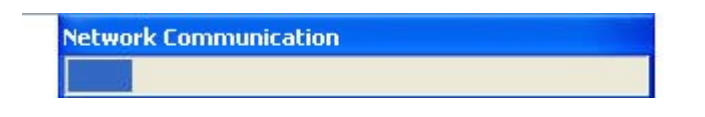

**3**. カメラが記載されていると簡単に選択する必要がありますが見つかりましたリストを押し、「設定」からカメラ。

| Click here to search camera:<br>* You may skip this step and add a ne<br>section | Search Again<br>ew camera manually b | by entering camera's | setting in the " | Camera Infor |
|----------------------------------------------------------------------------------|--------------------------------------|----------------------|------------------|--------------|
| Brand                                                                            | Model                                | IP Address           | HTTP Port        | Installed    |
| PLANET                                                                           | ICA-510                              | 192.168.0.49         | 80               |              |
| PLANET                                                                           | ICA-601                              | 192.168.0.61         | 80               |              |
| PLANET                                                                           | ICA-230                              | 192.168.0.230        | 80               |              |
| PLANET                                                                           | ICA-H651                             | 192.168.0.231        | 80               |              |

Configure \*Select a camera from search result and click "Configure" to configure setting below.

4. 情報が「カメラ情報」セクションに表示されなければならない対応です。 そのユーザー名とパスワードを入力し、チャネル ID を選択して、カメラに名 前を付けます。

|               | Add New Channel:         |
|---------------|--------------------------|
| Channel ID:   | 5 🗸                      |
| Channel Name: | ICA-230                  |
| Group:        | Group2 Change Group Name |
| IP Address:   | 192.168.0.230            |
| User Name:    | admin                    |
| Password:     |                          |
| HTTP Port:    | 80                       |
|               |                          |

Detect Once you fill out above information, click "Detect" to retrieve camera setting

5. クリック レコーダーとカメラ間の接続を確立するために、「検出」。接続 が正常に確立した場合は、カメラのデ尾情報をポーリングし、以下のように表 示されるはずです。

| Additional Comero Inform | ition . |      |        | and the second second |
|--------------------------|---------|------|--------|-----------------------|
| Video Port:              | 554     |      |        |                       |
| Format:                  | MJPEG   | *    | -      | No.                   |
| Resolution:              | 320x240 | *    |        |                       |
| Quality:                 | 1       | *    |        |                       |
| Record:                  | Contin  | uous | Previe | w                     |

6. あなたが希望する場合など…そのビデオフォーマット、フレームレート、解 像度やビットレートを調整します。また、カメラのライブ映像をプレビューす るには、「プレビュー」をクリックすることができます。

クリックして「追加」カメラの追加を完了します。

カメラは、検索結果に「\*」が付いている場合は、それらのカメラがすでに設定してNVRに接続れていることを意味します。

| Click here to search can<br>* You may skip this step an<br>section | nera: Search Again<br>d add a new camera manually | y by entering camera's | setting in the "( | Camera Infor |
|--------------------------------------------------------------------|---------------------------------------------------|------------------------|-------------------|--------------|
| Brand                                                              | Model                                             | IP Address             | HTTP Port         | Installed    |
| PLANET                                                             | ICA-510                                           | 192.168.0.49           | 80                | *            |
| PLANET                                                             | ICA-601                                           | 192.168.0.61           | 80                |              |
| PLANET                                                             | ICA-230                                           | 192.168.0.230          | 80                |              |
| PLANET                                                             | ICA-H651                                          | 192.168.0.231          | 80                |              |
| Configure                                                          |                                                   |                        |                   |              |

Configure \*Select a camera from search result and click "Configure" to configure setting below.

#### 加えます カメラを手動

単に 上述の命令に従う代わりの「検索」機能を使用して、手動で「カメラ情報」にカメラの IP アドレスと資格情報を入力し、ステップ5と、上記の6に 従ってください。

| channel ID.           | 3                    |                            |              |
|-----------------------|----------------------|----------------------------|--------------|
| Channel Name:         | cam3                 |                            |              |
| Group:                | Group1 💌             | Change Group Name          |              |
| IP Address:           | 192.168.101.20       |                            | 1            |
| User Name:            | root                 |                            |              |
| Password:             | ••••                 |                            |              |
| HTTP Port:            | 80                   |                            |              |
| Once you fill out abo | ve information, clic | ck "Detect" to retrieve ca | mena setting |

#### 6.2.2 OSD の設定

OSD (On Screen Display) 表示は、ユーザーが情報テキストメッセージを追加し、ビデオにそれを埋め込むことができます。デフォルトでは、この機能がオフになっています。一本の以上の動画にテキストを追加します。

**1**. あなたがテキストを追加し、「ディスプレイの**OSD**」を選択したいカメラ を選択します。

| Comoro  | Comoro 1   |   |  |
|---------|------------|---|--|
| camera. | Califera I | ~ |  |

2. あなたも希望の場合は、1 つのまたは複数の表示オプションを選択します。 レコーダーは、自動的にシステム時刻またはあなたのためにフレームレート を埋め込むことができます。または単にあなた自身のカスタムメッセージを 表示するように選択します。

| ext Display Options |                 |
|---------------------|-----------------|
| Show Time           |                 |
| Show FPS            |                 |
| Show Text           | (Max. 32 char.) |

3. 次に、場所を定義 テキストは、X/Y は、ドロップダウンメニューから、 システムの事前定義された座標位置または使用入るのいずれかで表示されま す。

| OSD Position       |                |   |   |
|--------------------|----------------|---|---|
| 🔿 Display OSD at t | he coordinates | x | Y |
| 🔿 Display OSD at   | Upper-left     | * |   |

**4.** クリック 「プレビュー」ボタンは、あなたの設定のプレビューを表示し、 設定を保存するには、「適用」をクリックします。

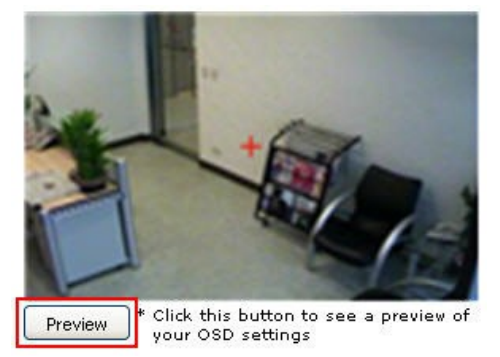

。彼らはビデオについての視認できるよう にテキストは、異なるサイズ、色やフ ォントを変更して調整することができ ます。

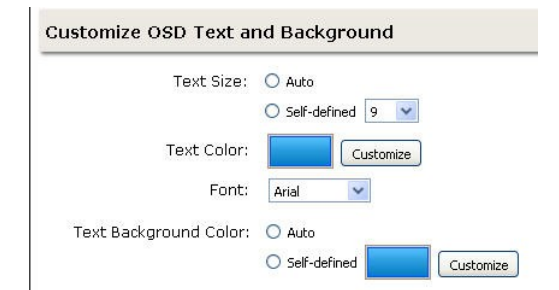

#### 6.2.3 PTZ プリセット設定

レコーダーは、PTZ カメラをサポートし、複数のプリセットポイントを設定し たり、カメラに設定されているプリセットのポイントを取得し、管理すること ができます。あなたが特定のカメラからの一つの領域内に複数のスポットを監 視する必要がある場合に便利です。

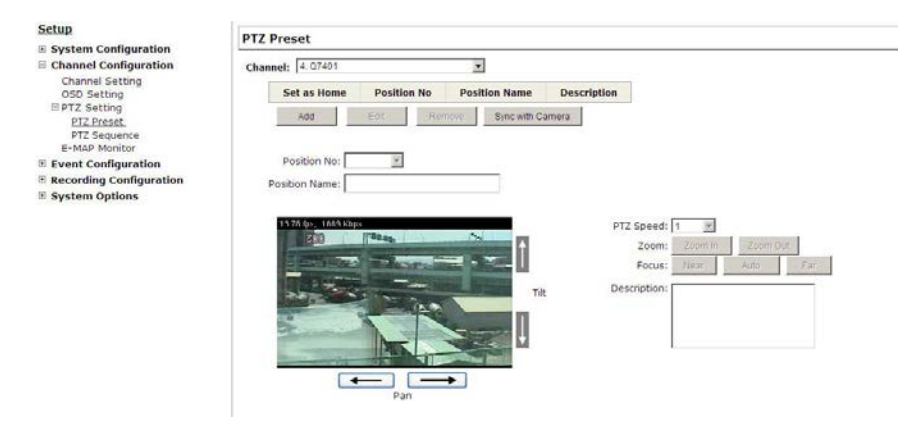

**1. PTZ** プリセットポイントを設定するには、「カメラ」ドロップ ダウンメニューからカメラを選択し、「追加」をクリックします。

| PTZ  | Preset         |        |       |      |      |
|------|----------------|--------|-------|------|------|
| Char | inel: 4. Q7401 |        |       |      | -    |
|      | Set as Home    | Positi | on No | Pos  | itio |
|      | Add            | Edit   | Rer   | nove |      |

2. 選択 「位置番号」ドロップダウンメニューから予め設定されたポイントの位置番号と容易に識別するための「位置名前」フィールドで名前を入力します。

| Position No:   | 1        |  |
|----------------|----------|--|
| Position Name: | preset 1 |  |

3. つかいます プリセットポイントを設定し、必要に応じて「HOME」位置とし ての位置を設定するには、設定ページで提供 PTZ 制御。 4. クリック 設定を保存するには、「適用」。

#### 6.2.4 PTZ プリセットシーケンス

あなたがカメラのために定義された複数のプリセットポイントを持っていたら、 それはそれらのプリセットポイント間のシーケンス表示を設定し、レコーダー が自動的にあなたのためにそれらを切り替えるようにする監視するのに便利で す。

| PLANET<br>Networking & Communication                                                                                                    | NVR-810 N                  | letwork Video Recorder | <u>Main View   Google Map Monitor   Local MAP Monitor   NVR Setup  </u><br>System Time: July 07, |
|----------------------------------------------------------------------------------------------------|----------------------------|------------------------|--------------------------------------------------------------------------------------------------|
| NVR Setup                                                                                                    | PTZ Sequence               |                        |                                                                                                  |
| <ul> <li>Bystem Configuration</li> <li>Channel Configuration</li> <li>Channel Setting</li> <li>OSD Setting</li> <li>PTZ Setting</li> <li>PTZ Setting</li> <li>PTZ Sequence</li> <li>B E-Map Settina</li> <li>Event Configuration</li> <li>B Recording Configuration</li> <li>System Options</li> </ul> | Channel: Preset Positions: | Preset Sequence:       |                                                                                                  |
|                                                                                                    | Dwell Time:                | 1                      | Apply Cancel                                                                                     |

、カメラのプリセットシーケンスを設定するにはカメラ 『ドロップ ダウンメニュー」からカメラを選択します』。

可能なプリセットのポイントは、「カメラのプリセット」セクションに記載されている必要があります。

シーケンスの表示とプレスのためにあなたが好きなものを選んでください「->」 それらの配列を調整するには、上下ボタンを使用し、その後、「位置の調整」 のセクションに移動するためのボタン。

最後に、ドロップダウンメニューから、滞留時間を選択して設定を保存し、 「適用」をクリックします。

#### **6.2.5 E-**地図 セッティング

#### 6.2.5.1 ローカルマップ設定

ローカルマップ設定があります トリガイベントがあるときはいつでもユーザ ーに警告機能は、地理的視点を有するカメラから(例えば、動きが検出され ました)。この機能により、ユーザーはすぐに変わったイベントを検出し、 どこでこのイベントが起こっているしていたカメラを識別することができま す。この関数は、結果として、異常なイベントが発生したときに、ユーザー が必要なすべての措置をとることができます、イベント検出機能だけでなく、 録音機能を組み込むことによって動作します。

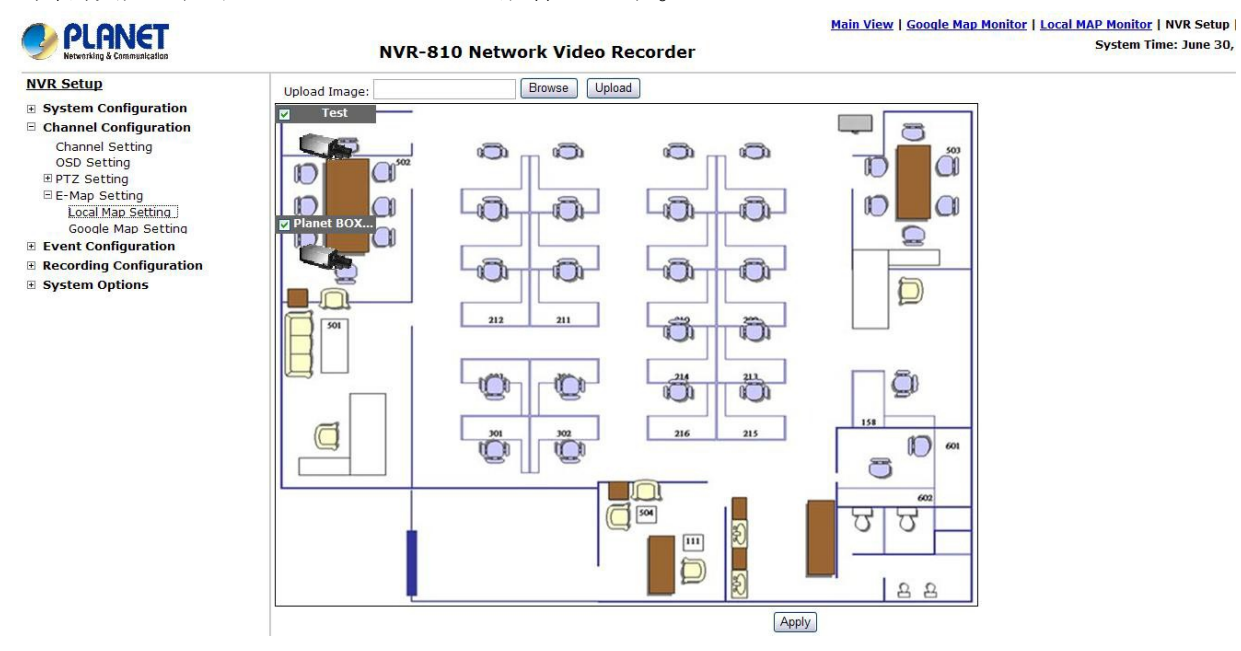

マップを交換するには、ローカル PC から新しいマップイメージファ イルを検索し、「アップロード」をクリックし、「参照」ボタンをク リックしてください。

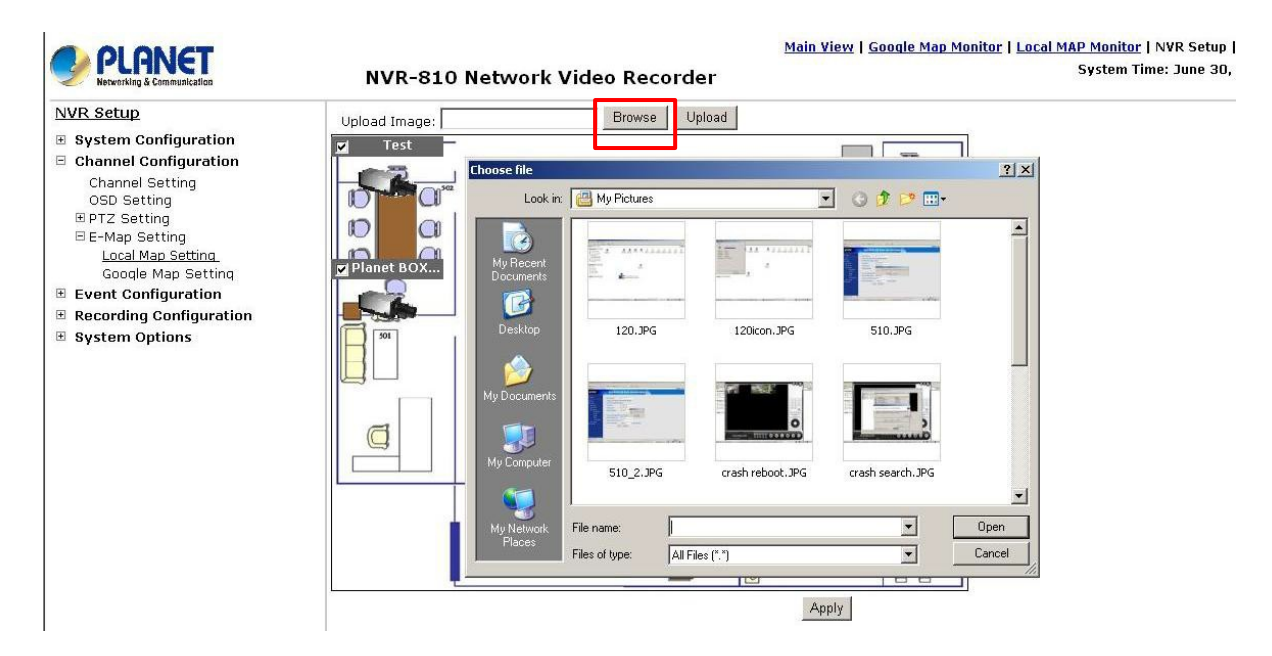

そして、その場所を定義するためにカメラを移動するためにカメラのアイコンをクリ ックしてドラッグします。

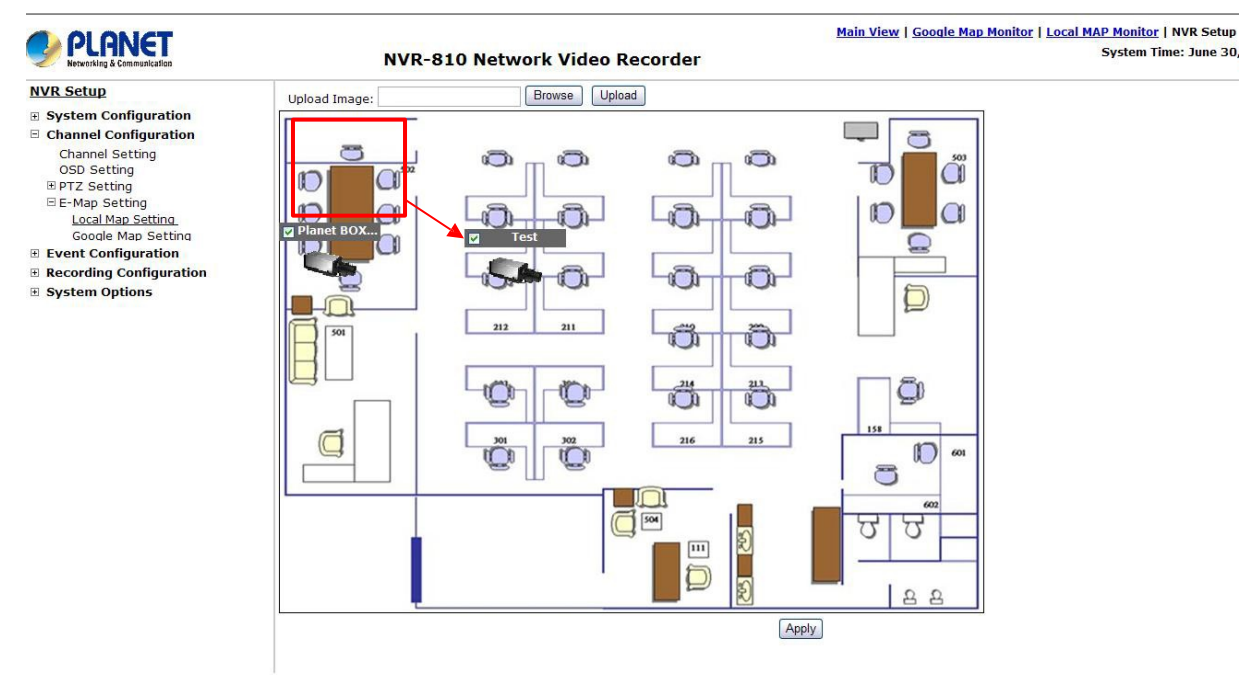

右上隅のメニューから、E-Mapのモニタページにアクセスします。

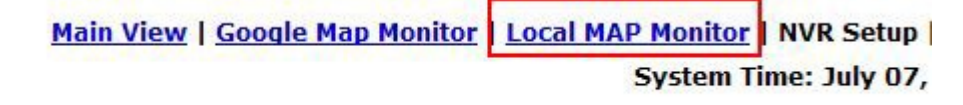

NVR は、カメラのいずれかからトリガしたイベントを受信すると、その動画 は E-地図上に表示され、あなたはそれを拡大するには、ビデオをダブルクリ ックすることができます。

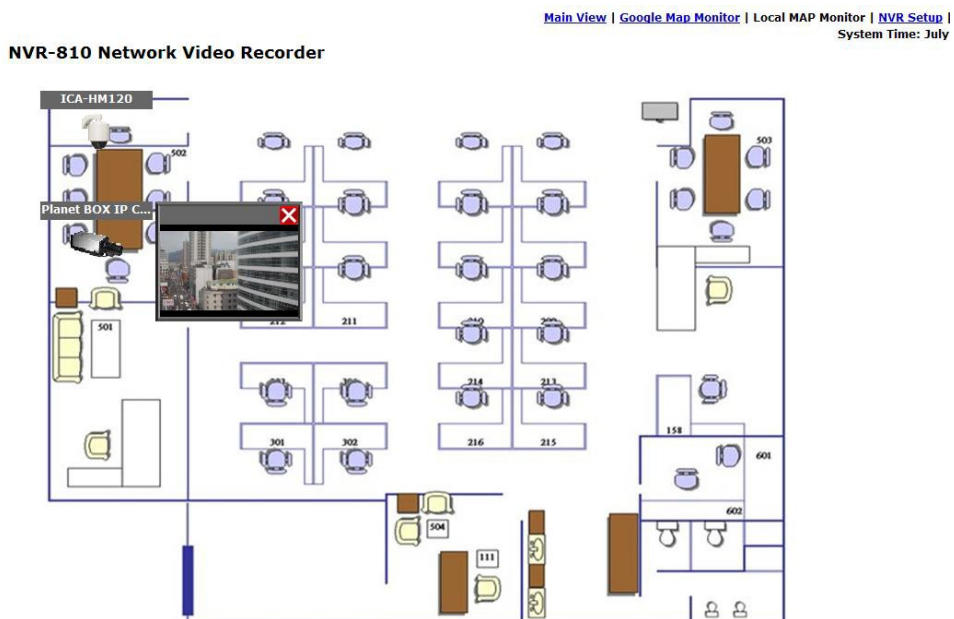

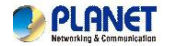

System Time: July

#### 6.2.5.2 Google マップの設定

Google マップモニターは、前述と同様の機能です

E-Map のモニタ。 あなたが別の場所から複数のカメラを管理している場合に便利です。

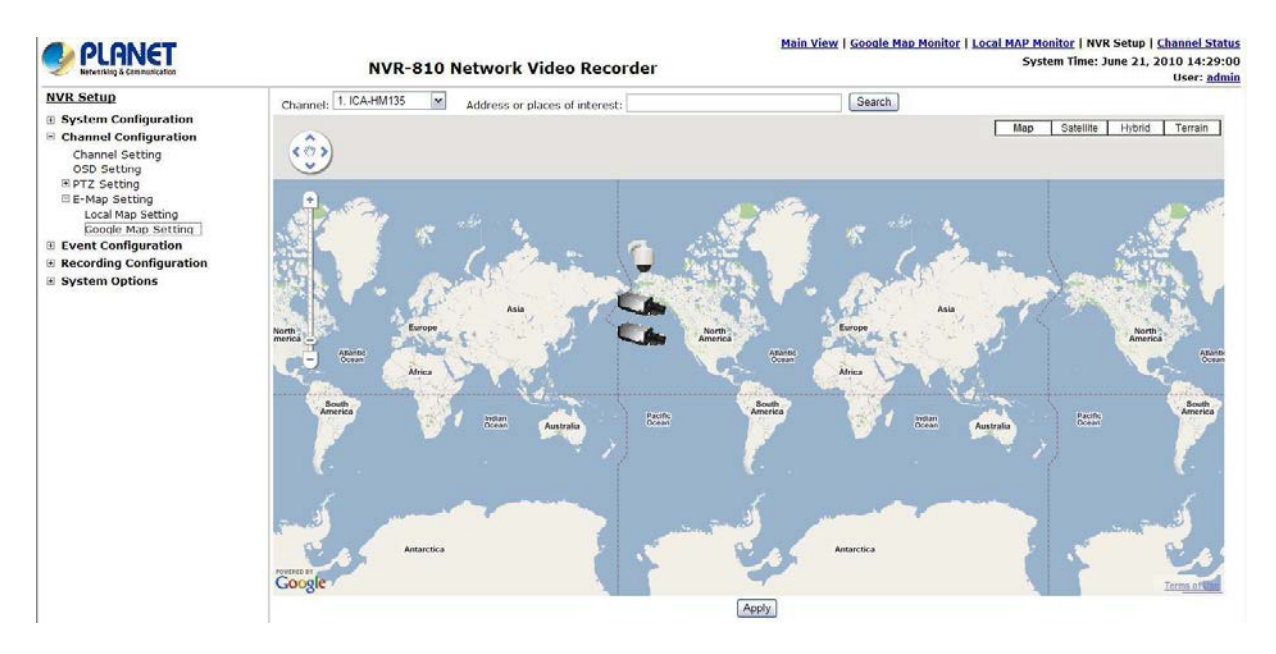

各カメラの位置を設定するには、まずあなたは地図上にカメラを配置 したい場所を決定。あなたはそうすることによって行うことができま す。

1. 地図上のズームコントロールバーを使用して、より小さな面積にズームイン 2. マウスのスクロールボタンを使って、より小さな面積にズームイン

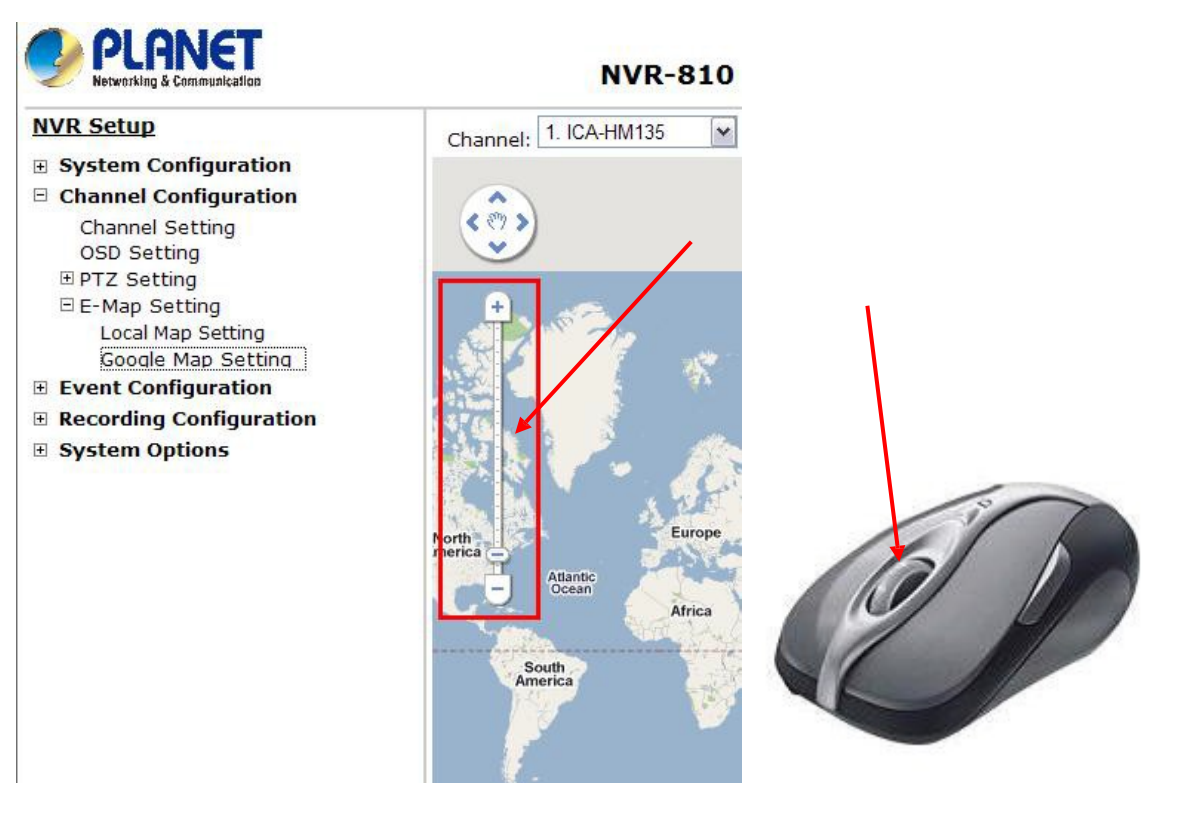

あなたも行くことができます「住所や興味のある場所」欄にそのアドレスや場所の名 前を入力して、マップ上の特定の場所に:

| Channel: 1. ICA-HM135 | ~ | Address or places of interest: | Search |
|-----------------------|---|--------------------------------|--------|
|                       |   |                                |        |
|                       |   |                                |        |

場所が決定されたら、目的の場所に移動するためにカメラのアイコンをクリックして ドラッグします。

![](_page_58_Picture_1.jpeg)

\* アイコンをクリッ クしてドラッグしま す その場所を再配 置します

Google マップモ

ニターが必要で す

アクティブインターネット接続と通常の E-Map のモニタ機能と組み合わせて使用す ることはできません。

- あなたはどこかをクリックすることができますマップと、マウスの左ボタンを押 したまま
- マップ自体を移動するためにドラッグします

あなたはできる その後、上部のメニューから Google マップモニターにアクセスしま す。

Main View Google Map Monitor Local MAP Monitor | NVR Setup | System Time: J NVR-810 Network Video Recorder

1 🗇 🗇 🗐 🖉 ICA-HM135

# 6.3 イベントの構成

「イベント設定」セクションには、ユーザーがその条件を定義することができます その、イベントを構成 トリガー・アクションに対応し、それがときになります します

トリガ。このような設定は、管理オーバーヘッドを削減し、それが必要だ 場合にのみ、管理者に通知することができます。

#### 6.3.1 一般設定

イベントがトリガされたときの一般的な設定セクションでは、イベントが トリガされ、対応するアクションは、イベントがトリガされたときにどの くらいの頻度は、迅速に設定することができます。

|                                                                             | NVR-810<br>Network Video<br>Recorder                       | <u>Main View</u>   <u>Google Map Monitor</u>   <u>Local MAP Monitor</u>   NVR Setup   <u>Channel Status</u><br>System Time: July 07, 2010 16:02:19<br>User: <u>admin</u> |
|-----------------------------------------------------------------------------|------------------------------------------------------------|----------------------------------------------------------------------------------------------------|
| NVR Setup                                                                   | Conceral Cotting                                           | Holp                                                                                                    |
| <ul> <li>. System Configuration</li> <li>. Channel Configuration</li> </ul> | Event Trigger Dur                                          | ation                                                                                                    |
| Event Configuration                                                         | Galuera                                                    |                                                                                                    |
| General Setting<br>DI/DO Setting<br>Event Servers<br>Event Trigger          | C Only during:                                             | Sun     Mon     Tues     Wed     Thur     Fri     Sat       Start Time:     00 •     :     00 •     :     00 •                                                           |
| Recording Configuration                                                     | Event Trigger Inte                                         | erval                                                                                                    |
|                                                                             | Interval: 5                                                | Seconds. (5~86400)                                                                                                    |
|                                                                             | <b>Trigger Actions</b>                                     |                                                                                                    |
|                                                                             | Subject: <time> : ·</time>                                 | <ch> <trigger> from <ip></ip></trigger></ch>                                                                                                    |
|                                                                             | 🗌 Send Message                                             |                                                                                                    |
|                                                                             | Text:                                                      |                                                                                                    |
|                                                                             | FTP File Name:<br><pre> </pre> <pre> FTP File Name: </pre> | RIGGER>_ <time></time>                                                                                                    |
|                                                                             | □ Send Image                                               |                                                                                                    |
|                                                                             | 1 💌 Frames,                                                |                                                                                                    |
|                                                                             | File Name:                                                 |                                                                                                    |
|                                                                             |                                                            | Apply Cancel                                                                                                    |

一般的な設定を定義することで、イベントの設定を開始します。

#### ときにイベントの定義トリガされます。

- •「唯一の中に…」「常に」を選択するか、下「イベントトリガー期間」。
- 「唯一の中に…」オプションでは、check-ボックスを使用して、日を選択 し、次にイベントのトリガ機能を有効にすることを希望「開始時間」と 「終了時間」フィールドに、当時の時間範囲を定義。

#### どうやって 多くの場合、イベントがトリガされます

イベントがトリガされる頻度を定義するには、「イベントトリガー間隔」
 の下で、時間間隔を設定します。

#### トリガーアクション

今 あなたが定義したイベントのトリガ期間と間隔を持っていることを、イ

ベントトリガーの間に取られるべきアクションを選択します。

• 選んでいいですよ レコーダーを持っているの最初の数フレームを送信

イベント時にビデオレコーダがあります トリガ。

また、レコーダーが出て送信するように選択することができ電子メールまたはTXTファイル形式で警告メッセージと運命のFTPサーバにアップロードします。

#### 6.3.21/0の設定

この機能は、ユーザーがカメラのデジタル入力を管理するために、右のレ コーダーからのポートを置く OUT-ことができます。あなたは、セットアッ プレコーダーは、レコーダーやカメラの出力ポートに接続されているアラ ームとして特定のカメラの入力ポートから ceive トリガを再し、デバイスを トリガすることができます。組み込まれていませんデジタル入力/出力ポー トカメラはまた、レコーダーの DI / DO ポートとペアリングするように構成 することができます。

| VVR Setup                                | DI/DO Sett   | ina      |            |          |           |     |   |       |    |                                     |
|------------------------------------------|--------------|----------|------------|----------|-----------|-----|---|-------|----|-------------------------------------|
| System Configuration                     | - Di Do Bett |          | Trigger Ev | ent When |           |     |   |       | Tr | igger DO                            |
| Event Configuration                      |              | IP C     | Camera     | NV       | R-810     |     |   |       | N  | IVR-810                             |
| General Setting                          |              | Port     | Condition  | Port     | Condition | Por | t | State |    | Duration                            |
| Event Servers                            | NVR-810      |          |            |          |           |     | ~ | ~     | 0  | Seconds (0:unlimited or 5~86400 sec |
| Event Trigger<br>Recording Configuration | CH 1         | <b>Y</b> | <b>~</b>   | ~        | <b>~</b>  |     | ~ | ~     | 0  | Seconds (0:unlimited or 5~86400 sec |
| System Options                           | CH 2         |          |            | ~        | ~         |     | ~ | ~     | 0  | Seconds (0:unlimited or 5~86400 sec |

- 1. 物理的なデジタル入力ポートが付属してカメラの場合、そのポートは、左端のドロップダウンメニューに表示されます。
- 2. I/Oマッピングのための所望のチャネルを選択し、次にカメラの入力ポートを選択ドロップダウンメニューから。
- 3. 「条件」ドロップダウン・メニューからトリガ条件を選択します。
- 選択 レコーダーの入力ポートは、あなたもイベントトリガーのためにレコ ーダーの入力ポートを使用したい場合。そして、同様のトリガ条件を選択 します。
- 5. 次、 レコーダーの出力ポートおよびトリガー・アクションを選択します。
- 6. 最後に、トリガー期間を定義します。

レコーダーを使用すると、イベントの受信やトリガーするためのカメラの入力また は出力ポートとレコーダー自体をペアリングできるようにする方法で、カメラの入 力または出力ポートを制御しません。

レコーダは、カメラとレコーダとの間の入力/出力ポートをペアリングするための媒体として作用します。

のみ接続されているカメラは、リストに表示されます。

一部のカメラは、唯一のトリガ・ソースを許可します 例えば、一度に設定することが次 の場合

カメラは、動体検知機能を持っています そのデジタル入力は、オンします 無効およびその逆します。イベント・トリガ・ソースとしてカメラのデジタル入力 ポートを使用するように設定している場合、このような状況下で、あなたは「イベント設定」>>「イベントトリガー」設定ページの下にこのカメラのトリガ・ソースとして動き検出を選択することができません。

### 6.3.3 イベント・サーバー

イベント・サーバは、イベントトリガーのアクションで使用します。カメ ラまたはディスクの障害によって検出異常な動きの場合、レコーダは、構 成に応じ宛てイベント・サーバーに許容される形式(画像/TXT)で通知を 送信することができます。

| 設定 | FTP | サーバ |
|----|-----|-----|
|----|-----|-----|

| NVR Setup                                      | FTP Servers Setting               |                                |
|------------------------------------------------|-----------------------------------|--------------------------------|
| System Configuration                           | News Network Address Dark D       | and the second                 |
| Channel Configuration     Second Configuration | Name Network Address Port Pa      | ISSIVE Mode Enabled            |
| General Setting                                | Edit Remove                       |                                |
| DI/DO Setting                                  | FTD Comuce                        |                                |
| Event Servers     FTP Servers     SMTP Servers | Name:                             |                                |
| Event Trigger                                  | Network Address:                  | *Enter host name or IP address |
| Recording Configuration                        | Port: 21                          |                                |
| System Options                                 |                                   |                                |
|                                                | Login Information                 |                                |
|                                                | User Name:                        |                                |
|                                                | Password:                         |                                |
|                                                | Passive Mode                      |                                |
|                                                | Use Passive Mode                  |                                |
|                                                | Test                              |                                |
|                                                | Test *Click "Test" to test the co | nnection to the FTP server     |
|                                                | bbA                               |                                |

- 1. 与えることによって開始します あなたがレコーダーに追加されているサーバーへの名前。
- 2. ホスト名または FTP サーバーの IP アドレスを入力します。
- 3. FTP サーバー(通常はポート 21)の通信ポートを入力します。

| FTP Server       |                                 |
|------------------|---------------------------------|
| Name:            |                                 |
| Network Address: | * Enter host name or IP address |
| Port:            |                                 |

4. 入る FTP サーバのユーザ名とパスワードは、それが必要なら
5. チェック これは必須です場合は、「パッシブモードを使用」または それが未チェック、アクティブモードを使用するようにしておきます。

| Lisernam | ne: |  |
|----------|-----|--|
|          |     |  |
| Passwo   | rd: |  |
|          |     |  |

Use Passive Mode

6. クリック すべての情報が正しく入力されると、FTP サーバへの接続が正常 に確立することが可能かどうかを確認するために「テスト」。

| 7. クリック 設定を有効にするために、「適用」。 |
|---------------------------|
|---------------------------|

| Test * | Click "Test" to test the connection to the FTP server |
|--------|-------------------------------------------------------|

| [ ]   | (      |
|-------|--------|
| Apply | Cancel |

◆あなたが/編集/削除を有効/ FTP サーバを無効にしたい場合は、プロファ イルリストから1つを強調表示し、対応するアクションボタンを選択しま す。

| Name  | Network Address | Upload Path | Port | Passive Mode |  |
|-------|-----------------|-------------|------|--------------|--|
| FTP 1 | 192.168.101.100 | event       | 21   | No           |  |
|       |                 |             |      |              |  |
|       |                 |             |      |              |  |
|       |                 |             |      |              |  |
|       |                 |             |      |              |  |
|       |                 |             |      |              |  |
| Edit  | Remove Enable I | Disable     |      |              |  |

#### 設定 SMTP サーバー

Test

| VR Setup                | SMTD Sorver 1       |        |                                |
|-------------------------|---------------------|--------|--------------------------------|
| System Configuration    | SMIP Server 1       |        |                                |
| Channel Configuration   | Network Address:    |        | *Enter host name or IP address |
| Event Configuration     | Port: 2             | 5      |                                |
| General Setting         | Sender's Name:      |        |                                |
| DI/DO Setting           | Sender's E-mail:    |        |                                |
| FTP Servers             |                     |        |                                |
| SMTP Servers            | Enable Authentica   | ation: |                                |
| Event Trigger           | User Name:          |        |                                |
| Recording Configuration | Password:           |        |                                |
| System Options          |                     |        |                                |
|                         | Test                |        |                                |
|                         | Send Test Email To: |        | Sent                           |
|                         |                     |        |                                |
|                         | SMTP Server 2       |        |                                |
|                         | Network Address:    |        | *Enter host name or IP address |
|                         | Port: 2             | 5      |                                |
|                         | Sender's Name:      |        |                                |
|                         | Sender's E-mail:    |        | =                              |
|                         |                     |        |                                |
|                         | Enable Authentica   | ation: |                                |
|                         | User Name:          |        |                                |
|                         | Password:           |        |                                |
|                         | Test                |        |                                |
|                         | Send Test Email To: |        | Sent                           |
|                         |                     |        |                                |

- 1. ホスト名または SMTP サーバの IP アドレスを入力します。
- 2. SMTP サーバーのポートを入力します。
- 3. 「送信者名」フィールドに、送信者の名前を指定します。
- 4. 入る送信者の電子メールアドレス。

5. チェック「認証を有効にする」と入力します。 ユーザ名と SMTP サーバ

ーの pass-言葉と、それには認証が必要です。 6. クリック 設定を保存するには、「適用」。

#### 6.3.4 イベントトリガ

🗌 Disk Fail

When NVR Start Up

我々は持っていますイベントがトリガされる方法を定義し、そのサーバは、 前の2つの節で通知を受け取ることになる終え、今は設定して、イベントの 設定を仕上げることができます。

.which チャンネルは、イベントトリガ機能が有効になっています。
 .What は、イベントであると考えられています。
 .Where 警告がに送信され、それらがどのように送信されます。

| PLANET<br>Herverking & Communication                                                                                                    | Main View   Google Map Monitor   Local MAP Monitor   NVR Se<br>NVR-810 Network Video Recorder<br>System Time: July                                                                                                    |  |  |  |  |  |  |  |  |  |  |  |  |
|----------------------------------------------------------------------------------------------------|----------------------------------------------------------------------------------------------------|--|--|--|--|--|--|--|--|--|--|--|--|
| NVR Setup                                                                                                    | Event Handling Setting                                                                                                    |  |  |  |  |  |  |  |  |  |  |  |  |
| System Configuration     Channel Configuration                                                                                                    |                                                                                                    |  |  |  |  |  |  |  |  |  |  |  |  |
| Channel Configuration     Fvent Configuration                                                                                                    | when channel is driggered by                                                                                                    |  |  |  |  |  |  |  |  |  |  |  |  |
| VERSEL<br>Versiting & Configuration     System Configuration     General Setting<br>DI/DO Setting     Event Configuration     Setring<br>Event Servers<br>Event Servers     System Options     System Options |                                                                                                    |  |  |  |  |  |  |  |  |  |  |  |  |
| DI/DO Setting                                                                                                    | Motion Detection                                                                                                    |  |  |  |  |  |  |  |  |  |  |  |  |
| Event Servers                                                                                                    | "Plasse make size you have properly enabled and configured motion                                                                                                    |  |  |  |  |  |  |  |  |  |  |  |  |
| Recording Configuration     System Options                                                                                                    | detection region in the camera's web configuration UI before enabling<br>motion detection in the NVR. The NVR only supports single region<br>detection, and only the first region will be used even if you set multiple<br>motion detection regions in the camera. |  |  |  |  |  |  |  |  |  |  |  |  |
|                                                                                                    | When NVR is triggered by                                                                                                    |  |  |  |  |  |  |  |  |  |  |  |  |
|                                                                                                    | Recycled When NVR Shutdown                                                                                                    |  |  |  |  |  |  |  |  |  |  |  |  |
|                                                                                                    | Disk Full When NVR System Configuration Changed                                                                                                    |  |  |  |  |  |  |  |  |  |  |  |  |
|                                                                                                    | Disk Fail                                                                                                    |  |  |  |  |  |  |  |  |  |  |  |  |
|                                                                                                    | When NVR Start Up                                                                                                    |  |  |  |  |  |  |  |  |  |  |  |  |
|                                                                                                    | Trigger Actions                                                                                                    |  |  |  |  |  |  |  |  |  |  |  |  |
|                                                                                                    | E-Mail: E-Mail Addresses: annf@planet.com.tw "use "," to separate e-mails                                                                                                    |  |  |  |  |  |  |  |  |  |  |  |  |
|                                                                                                    | FTP Upload Path:                                                                                                    |  |  |  |  |  |  |  |  |  |  |  |  |
|                                                                                                    | Trigger I/O Output                                                                                                    |  |  |  |  |  |  |  |  |  |  |  |  |
|                                                                                                    | Buzzer                                                                                                    |  |  |  |  |  |  |  |  |  |  |  |  |
|                                                                                                    |                                                                                                    |  |  |  |  |  |  |  |  |  |  |  |  |
|                                                                                                    | Apply                                                                                                    |  |  |  |  |  |  |  |  |  |  |  |  |

イベントトリガーを有効にするチャンネルを選択し、イベントのどの種類がトリガされなければなりません。

所望のチャネル上のイベントトリガを有効にするチェックボックスを.USE。

| When Channel is                                                               | triager                                           | ed hv                                         |                                     |                          |                        |                     |             |     |    |    |    |
|-------------------------------------------------------------------------------|---------------------------------------------------|-----------------------------------------------|-------------------------------------|--------------------------|------------------------|---------------------|-------------|-----|----|----|----|
| when channel is                                                               | unggen                                            | eaby                                          |                                     |                          |                        |                     |             |     |    |    |    |
|                                                                               | 1                                                 | 2                                             | 3                                   | 4                        | 5                      | 6                   | 7           | 8   |    |    |    |
| I/O Input                                                                     |                                                   |                                               |                                     |                          |                        |                     |             |     |    |    |    |
| Motion Detection                                                              |                                                   |                                               |                                     |                          |                        |                     |             |     | ]  |    |    |
| acted on region in<br>detection, and onl<br>motion detection r<br>。 イベ<br>システ | n the NV<br>ly the first<br>regions i<br>ント<br>ムの | R. The f<br>st region<br>n the ca<br>は通<br>定義 | WR only<br>n will be<br>mera.<br>知を | support<br>used ev<br>送信 | rs single<br>en if you | region<br>u set mul | tiple<br>にし | -2- | ダー | をト | リガ |
| When NVR is t                                                                 | riggered b                                        | У                                             |                                     |                          |                        |                     |             |     |    |    |    |
| Recycled                                                                      |                                                   |                                               |                                     | 🗌 When                   | NVR Shutd              | own                 |             |     |    |    |    |
| Disk Full                                                                     |                                                   |                                               |                                     | 🗌 When                   | NVR Syster             | n Configura         | tion Chang  | jed |    |    |    |

When Channel's Configuration Changed

。通知が送信されますと、彼らはに送信される場所方法を定義します。

| Trigger / | Actions                   |                              |
|-----------|---------------------------|------------------------------|
|           | E-Mail: E-Mail Addresses: | *use "," to separate e-mails |
|           | FTP Upload Path:          |                              |
|           | нттр                      |                              |
|           | Trigger Output            |                              |
|           | Buzzer                    |                              |
|           |                           | Apply Cancel                 |

\*イベントのトリガは、UPnP ポートフォワーディングは」NVR とルー タの両方で有効にされるまで、ローカルネットワークの外またはインタ ーネット上に置かれたカメラのために動作しない場合があります。

## 6.4 録音 コンフィギュレーション

「記録の構成は、」ユーザーに記録が行われ、いつどのように全体を制御 し、各チャンネルで行わレコーディングの異なる種類の品質を提供します。 それは、調整可能な録画フレームレートを持つ必要がありますときにのみ 記録を行うことにより、十分なシステムリソースで動作するレコーダーを 助けることができます。

#### 6.4.1 一般設定

あなたは定義することができます「一般設定」で、次の

- 。 プリアラーム/ポストアラーム記録長
- 。 録画フレーム レート
- 。 定義 必ず事前にデータの日数を維持します 記録
- 。 有効/異なる記録を無効にします 異なるカメラの種類
- 。 有効/オーディオ録音を無効に

| PLANET<br>Networking & Communication                                                              | Main View   Google Map Moni<br>NVR-810 Network Video Recorder                                                                                                    | tor   Local MAP Monitor   NVR Setup   <u>Cha</u><br>System Time: June 21, 201 |
|---------------------------------------------------------------------------------------------------|----------------------------------------------------------------------------------------------------|-------------------------------------------------------------------------------|
| NVR Setup                                                                                         | Recording General Settings                                                                                                    |                                                                               |
| <ul> <li>System Configuration</li> <li>Channel Configuration</li> </ul>                           | Recording Buffer                                                                                                    |                                                                               |
| Event Configuration     Recording Configuration <u>General Setting</u> Schedule Recording Setting | Pre-Alarm Buffer: 0 Seconds Post-Alarm Buffer: 5 Seconds                                                                                                    |                                                                               |
| System Options                                                                                    | Recording Frame Rate                                                                                                    |                                                                               |
|                                                                                                   | 1         2         3         4         5         6         7         8           Continuous         10nly         v         1         v         -         -         -         -         -         -         -         -         -         -         -         -         -         -         -         -         -         -         -         -         -         -         -         -         -         -         -         -         -         -         -         -         -         -         -         -         -         -         -         -         -         -         -         -         -         -         -         -         -         -         -         -         -         -         -         -         -         -         -         -         -         -         -         -         -         -         -         -         -         -         -         -         -         -         -         -         -         -         -         -         -         -         -         -         -         -         -         -         -         -         -         -                                                                                                    |                                                                               |
|                                                                                                   | Keep Video                                                                                                    |                                                                               |
|                                                                                                   | Keep the previous days of recorded videos                                                                                                    |                                                                               |
|                                                                                                   | Camera Recording Setting                                                                                                    |                                                                               |
|                                                                                                   | 1     2     3     4     5     6     7     8       Continuous     Image: Image: I |                                                                               |
|                                                                                                   | Record Audio                                                                                                    |                                                                               |
|                                                                                                   | 1         2         3         4         5         6         7         8           Record audio         Image: Compared audio         Image: Compared audio                                                                                                    |                                                                               |

「記録バッファ」は、ユーザがイベントの記録のために、「プリアラーム」 と「ポストアラーム」の時間を定義することができます。「プリアラーム」 の時間は、イベントがトリガされたときに、事前に記録するために NVR を 設定1 ます 「ポスト・アラート」の時間は、イベントトリガが終了した後、 \_ Recording Buffer

| Pre-alarm Buffer:  | 💌 sec | *「プリアラーム」機能「連続」 |
|--------------------|-------|-----------------|
| Post-alarm Buffer: | 💌 sec | 記録をも活性化されたときにのみ |
|                    |       | 動作します。          |

録画フレームレートは、ことができます 記録の代わりに一つだけフレーム

レートでの記録の種類ごとに異なるフレームレートを設定します。ドロッ プダウンメニューを使用して、特定の記録方式のための事前定義されたフ レームレートのいずれかを選択します。

| 2 | ecording Frame Rate |        |   |        |   |        |   |        |   |   |   |   |   |  |
|---|---------------------|--------|---|--------|---|--------|---|--------|---|---|---|---|---|--|
|   |                     | 1      |   | 2      |   | 3      |   | 4      |   | 5 | 6 | 7 | 8 |  |
|   | Continuous          | I Only | ~ | I Only | ۷ | I Only | ۷ | I Only | ~ |   |   |   |   |  |
|   | Schedule            | I Only | * | I Only | * | I Only | * | I Only | * |   |   |   |   |  |
|   | Event               | Full   | * | Full   | ۷ | Full   | * | Full   | * |   |   |   |   |  |
|   | Manual              | Full   | ~ | Full   | ~ | Full   | ~ | Full   | ~ |   |   |   |   |  |

また、ユーザーが設定することができます下記のオプションを有効にする ことで、記録データの日数の前の数を維持します。これはかなり頻繁に、 このような特定の国を常に記録データの日数の最小以前の数を維持するた めに必要な銀行業務などのアプリケーションで使用されています。

Keep Video

Keep the previous 0 days of recorded videos

\*このオプションが有効になっている場合、ハードドライブがいっぱいになると、リサイクル機能は、起動しますが、それはここで定義された記録データの日数は、一度にデータの20ギガバイトを一掃するのではなく、ハードドライブに滞在することを保証します。

\*ハードドライブがいっぱいでない場合は、NVR の一日二回(2:30 am から2:30 pm にそれぞれ)、後方の時間のこれらの2 つの特定のポイントから記録データの日数の定義された数を維持するために再計算されます。 下部のセクションでは、任意のチャンネル上の特定の記録方式またはオフにすることができます。

「カメラの録画設定」セクションでは、任意のチャンネル上の特 定の記録方式またはオフにすることができます。

|            | 1 | 2 | 3 | 4 | 5 | 6 | 7 | 8 | 9 | 10 | 11 | 12 | 13 | 14 | 15 | 16 |
|------------|---|---|---|---|---|---|---|---|---|----|----|----|----|----|----|----|
| Continuous |   |   |   |   |   |   |   |   |   |    |    |    |    |    |    |    |
| Schedule   |   |   |   |   |   |   |   |   |   |    |    |    |    |    |    |    |
| Event      |   |   |   |   |   |   |   |   |   |    |    |    |    |    |    |    |

ザ・ページの下部のセクションでは、特定のチャンネルの音声記 録(レコードのみビデオ)を無効にすることができます。

Record Audio

Camera Recording Setting

|              | 1 | 2 | 3 | 4 | 5 | 6 | 7 | 8 | 9 | 10 | 11 | 12 | 13 | 14 | 15 | 16 |
|--------------|---|---|---|---|---|---|---|---|---|----|----|----|----|----|----|----|
| Record audio |   |   |   |   |   |   |   |   |   |    |    |    |    |    |    |    |
### 6.4.2 スケジュール録画

ここでは、全チャンネルのスケジュール記録の時間範囲を定義することができます。

| unication             | NVR-810 Network Video Recorder                                     |  |  |  |  |  |  |  |
|-----------------------|--------------------------------------------------------------------|--|--|--|--|--|--|--|
| auration              | Schedule Recording Settings                                        |  |  |  |  |  |  |  |
| guration              | Channel:                                                           |  |  |  |  |  |  |  |
| nfiguration           | Schedule Table                                                     |  |  |  |  |  |  |  |
| ng<br>Sording Setting | 0 1 2 3 4 5 6 7 8 9 10 11 12 13 14 15 16 17 18 19 20 21 22 23      |  |  |  |  |  |  |  |
| ording Security       | Sunday                                                             |  |  |  |  |  |  |  |
|                       | Monday                                                             |  |  |  |  |  |  |  |
|                       | Tuesday                                                            |  |  |  |  |  |  |  |
|                       | Wednesday<br>Thumatau                                              |  |  |  |  |  |  |  |
|                       | inursoay<br>Eriday                                                 |  |  |  |  |  |  |  |
|                       | Saturday                                                           |  |  |  |  |  |  |  |
|                       | Clear Quick Configuration                                          |  |  |  |  |  |  |  |
|                       | Days:                                                              |  |  |  |  |  |  |  |
|                       | Sun Mon Tues Wed Thur Fri Sat All                                  |  |  |  |  |  |  |  |
|                       | Duration:                                                          |  |  |  |  |  |  |  |
|                       | Q All day                                                          |  |  |  |  |  |  |  |
|                       | During Start Time: 00      End Time: 00      End Time: 00      Add |  |  |  |  |  |  |  |
|                       | Copy Schedule To Channel:                                          |  |  |  |  |  |  |  |
|                       | Copy Schedule To All Channels Apply Cancel                         |  |  |  |  |  |  |  |
|                       |                                                                    |  |  |  |  |  |  |  |

スケジュール録画を設定するには:

1. つかいます 「カメラ」ドロップダウン・メニューとは、最初のカメラを選択しま す。

Camera:

2. あなたは使用することができます スケジュールテーブルは、時間範囲を 設定します。電池ボックスをクリックし、次にカーソルを水平にあなたが 一日中の記録を実行するためにどのような時間に設定することができます 移動。クリックして移動する垂直あなたが特定の時間に記録を行うために 何日に設定することができます。

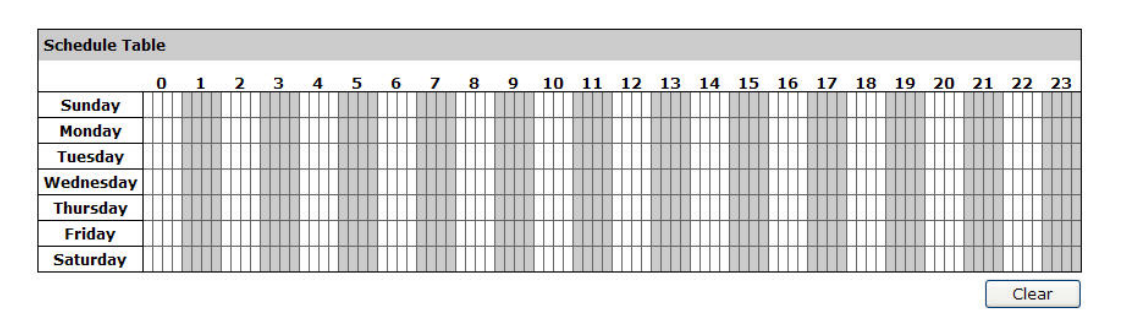

\*各セルのボックスには、時間の15分を表します。 連続して記録を省略 するために、1つの以上のボックスをクリックしてください。

3. また、使用することができます 時間範囲を記録する代わりに、タイムテ ーブル上のいずれかによって、セルボックス1をクリックして定義する 「クイック設定」。単にあなたが記録を行うと「終日」を選択するか、特 定の録画時間の開始時刻と終了時刻を入力するかによって、記録時間を指 定したいものを日を確認してください。

| Duick | Config | uration |  |
|-------|--------|---------|--|
| ZUICK | Connig | uruun   |  |

| Days      |           |           |         |           |        |       |
|-----------|-----------|-----------|---------|-----------|--------|-------|
| 🗌 Mon.    | Tue.      | 🔲 Wed.    | 🔲 Thur. | 🔲 Fri.    | 🔲 Sat. | 🗌 Sun |
| Duration  |           |           |         |           |        |       |
| 🔿 All day |           |           |         |           |        |       |
| O During  | Start Tin | ne: 00:00 |         | End Time: | 00:00  |       |

**4**. 選択 あなたが別のカメラに同じ再 cording スケジュールを設定したい 場合はオプション「ヘコピー」。

| <ul> <li>During</li> </ul> | Start Time: | 00 💌 : 00 💌 | End Time: | 00 |
|----------------------------|-------------|-------------|-----------|----|
| Copy Schedule To           | Channel:    |             |           | *  |
|                            |             |             | Apply     |    |

### 6.5 システムオプション

システムオプションは、ユーザーがシステム全体の状況を一目を提供し、 ユーザーは、そのようなファームウェアのアップグレードなどのメンテナ ンス作業を行う.etc ... /デバイスの設定や再起動デバイスのバックアップを 復元することができます。

## 6.5.1 デバイス情報

「デバイス情報」は、ファームウェアのバージョン、システム時間とデバ イスの一般的な情報を提供します。また、現在のネットワーク設定とステ ータスの情報を提供します。

| PLANET<br>Networking & Communication                              | NVR-810 Network Video Recorder                                                                                                    | Main View   Google Map Monitor   Local MAP Monitor   NVR Setup<br>System Time: July 07 |
|-------------------------------------------------------------------|----------------------------------------------------------------------------------------------------|----------------------------------------------------------------------------------------|
| NVR Setup<br>• System Configuration                               | General Information                                                                                                    |                                                                                        |
| Channel Configuration Event Configuration Recording Configuration | Device Name:<br>Model Name: NVR-810<br>Firmware Version: 1.5.4p.30026806                                                                                         |                                                                                        |
| System Options                                                    | Device Time: Up 0 days 03:08:14, since Jul 07 2010 11:12:23                                                                                                    |                                                                                        |
| Device Information System Logs                                    | Network Information                                                                                                    |                                                                                        |
| Maintenance<br>DO Status<br>Disk Status<br>UPS Configuration      | Network Type: Static IP<br>Device IP: 210.66.155.87<br>HTTP Port: 80<br>Streaming Port: 9877<br>MAC Address: 00:22:4E:C0:01:4B<br>UPnP Port Forwarding: Disabled |                                                                                        |

### 6.5.2 ログとレポート

「ログとレポートは、」続けます 何の記録は、デバイスに起こっおよびトラブルシューティングのための基本的な情報を提供しています。

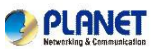

#### NVR Setup

NVR Setup

DVR Setup

System Configuration

Configuration

Recording Configuration

System Options

Device Information

System Logs

Maintenance
DO Status
Disk Status
UPS Configuration

NVR-810 Network Video Recorder

System Logs

| Below time is expressed in Coordinated Universal Time (UTC)                   |
|-------------------------------------------------------------------------------|
| umount: forced umount of /dev/sda1 failed!                                    |
| umount: cannot umount /dev/sda1: No such file or directory                    |
| umount: forced umount of /dev/sda2 failed!                                    |
| umount: cannot umount /dev/sda2: No such file or directory                    |
| umount: forced umount of /dev/sdal failed!                                    |
| umount: cannot umount /dev/sda1: No such file or directory                    |
| umount: forced umount of /dev/sda2 failed!                                    |
| umount: cannot umount /dev/sda2: No such file or directory                    |
| 2008/10/25 12:2:46.943 HD2 TotalSize=146 G ,FreeSize=134 G                    |
| 2008/10/25 12:2:46.946 HD1 TotalSize=0 G ,FreeSize=0 G                        |
| 2008/10/25 12:2:55.807 Server start success                                   |
| 2008/10/25 12:5:48.641 HD2 TotalSize=146 G ,FreeSize=134 G                    |
| 2008/10/25 12:5:48.644 HD1 TotalSize=0 G ,FreeSize=0 G                        |
| 2008/10/25 12:5:51.517 Server start success                                   |
| 2008/10/25 12:2:13.592 HD2 TotalSize=0 G ,FreeSize=0 G                        |
| 2008/10/25 12:2:13.595 HD1 TotalSize=0 G ,FreeSize=0 G                        |
| 2008/10/25 12:2:22.479 Server start success                                   |
| 2008/10/25 12:3:18.108 admin login from 192.168.1.2                           |
| 2009/5/20 4:1:11.75 Time and date setting changed by admin(192.168.1.2)       |
| 2009/5/20 4:1:14.476 admin login from 192.168.1.2                             |
| 2009/5/20 4:1:44.166 Time and date setting changed by admin(192.168.1.2)      |
| 2009/5/20 4:1:51.117 admin login from 192.168.1.2                             |
| 2009/5/25 7:42:36.766 HD2 TotalSize=0 G ,FreeSize=0 G                         |
| 2009/5/25 7:42:36.769 HD1 TotalSize=0 G ,FreeSize=0 G                         |
| 2009/5/25 7:42:38.972 Server start success                                    |
| 2009/5/25 7:43:29.814 System power off                                        |
| 2009/7/9 6:21:48.468 HD2 TotalSize=0 G ,FreeSize=0 G                          |
| 2009/7/9 6:21:48.472 HD1 TOTAIS12E=0 G ,FreeS12E=0 G                          |
| 2009/7/9 6:21:50.752 Server start success                                     |
| 2009/7/9 6:23:15.736 System power orr                                         |
| 2009/7/9 6:22:36.652 Server start success                                     |
| 2009/7/9 6:25:1.606 admin login from 192.166.11.50                            |
| 2009/7/9 6:26:51.656 Keset profile to factory default by admin(192.168.11.30) |
| 2009///3 0:20:3/.441 3ystem restarting                                        |
| 2009/7/9 6:27:57 179 admin login from 192 168 11 30                           |
| 2009/7/9 6-28-31 587 System poyer off                                         |
| 2009/7/16 3:39:58 397 Server start success                                    |
| Loss, 1/10 Stostostost beiver abarb augueaa                                   |

### 6.5.3 メンテナンス

- 「メンテナンス」へのユーザーのための機能を提供します。
- 。必要なときに NVR を再起動します。
- 。NVR から直接カメラを再起動します。
- 。ファームウェアのアップグレードを実行します。
- 。ローカルハードドライブへのバックアップNVRの設定。
- 。以前に保存した設定ファイルから NVR の設定を復元します。
- 。工場出荷時のデフォルト値に NVR の設定をリセットします。

| Networking & Communication                                                          | NVR-810 Network Video Recorder                                                                                                    |
|-------------------------------------------------------------------------------------|----------------------------------------------------------------------------------------------------|
| NVR Setup                                                                           | Maintenance                                                                                                    |
| System Configuration     Channel Configuration                                      | Restart NVR                                                                                                    |
| Event Configuration                                                                 | Click "Restart" button to restart NVR                                                                                                    |
| Recording Configuration                                                             |                                                                                                    |
| <ul> <li>System Options</li> <li>Device Information</li> <li>System Logs</li> </ul> | Restart                                                                                                    |
| Maintenance<br>DO Status                                                            | Restart Camera                                                                                                    |
| Disk Status                                                                         | Select a camera below to perform a restart                                                                                                    |
| 0+5 Comgaradon                                                                      | Restart                                                                                                    |
|                                                                                     | Upgrade NVR Firmware                                                                                                    |
|                                                                                     | Locate the new firmware and perform the upgrade (Current Firmware Version: 1.4.0.30018993)                                                         |
|                                                                                     | Specify the firmware file: Browse and click Upgrade                                                                                                |
|                                                                                     | *** Note ***: Please DO NOT power off the system during the firmware upgrade process. You will be<br>notified once the upgrade process is complete |
|                                                                                     | Backup NVR's Setting                                                                                                    |
|                                                                                     | Backup the configuration to a local hard disk                                                                                                    |
|                                                                                     | Backup                                                                                                    |
|                                                                                     | Restore NVR's Setting                                                                                                    |
|                                                                                     | Restore configuration from a previously saved configuration file                                                                                   |
|                                                                                     | Specify the configuration file: Browse and click Restore                                                                                           |
|                                                                                     | *** Note ***: Please DO NOT power off the system during the restore process. You will be notified once<br>the process completed.                   |
|                                                                                     | Reset NVR to Factory Default                                                                                                    |
|                                                                                     | This will restore all configurations to their factory default values                                                                               |
|                                                                                     | Restore Factory Default When the DHCP server function is disabled, the default IP of the system is:192.168.0.20                                    |
|                                                                                     | *** Note ***: Please DO NOT power off the system during the reset process. You will be notified once<br>the process is complete.                   |

### リブート NVR

あなたがアップロードした後 NVR-1610 を再起動します 新しいファームウ ェア。新しいファームウェアを有効にするには、手動でシステムを再起動す る必要があります。このようなプロセスは、新しいファームウェアがレコー ダーにロードされた後、システムが自動的に再起動しません原因 BE-中断取 得から記録を防止するであろう。

単に「再起動」をクリックしてください 再起動プロセスを開始し、アクションを確認 します。

| PLANET<br>Networking & Communication                                                                      | Main View   Google Map Monitor   Local MAP Monitor   NVR<br>NVR-810 Network Video Recorder System Time: J                                     | Setup  <br>uly 07, |
|----------------------------------------------------------------------------------------------------|----------------------------------------------------------------------------------------------------|--------------------|
| NVR Setup                                                                                                 | Maintenance                                                                                                    |                    |
| System Configuration     Channel Configuration                                                            | Restart NVR                                                                                                    |                    |
| Event Configuration     Recording Configuration     System Options     Device Information     System Loss | Click "Restart" button to restart NVR Restart                                                                                                 |                    |
| <u>Maintenance</u><br>DO Status<br>Disk Status<br>UPS Configuration                                       | Restart Camera     Microsoft Internet Explorer       Select a camera below to perform a line     Restart Server?       Restart Server?     OK |                    |

再起動プロセスが表示されなければならないし、それが完了した後、あなた は、「メンテナンス」ページに戻ってプロンプトが表示されなければなりま せん。

### リセット 工場出荷時に NVR

バック工場出荷時にレコーダーをリセットするには、「デフォルト」ブ トトンをクリックしてプロセスを開始します。

|                                                 | Main View   E                                                                                       | -MAP Monitor   NVR Setup   Channel Status              |
|-------------------------------------------------|----------------------------------------------------------------------------------------------------|--------------------------------------------------------|
| Networking & Communication                      | NVR-810 Network Video Recorder                                                                      | ystem Time: September 24, 2009 18:56:24<br>User: admin |
| NVR Setup                                       | Maintenance                                                                                         |                                                        |
| System Configuration                            |                                                                                                    |                                                        |
| Channel Configuration                           | Restart NVR                                                                                         |                                                        |
| Event Configuration     Recording Configuration | Click "Restart" button to restart NVR                                                               |                                                        |
| System Options                                  | Restart                                                                                             |                                                        |
| Device Information                              |                                                                                                    |                                                        |
| System Logs<br>Maintenance                      |                                                                                                    |                                                        |
| DO Status                                       | Restart Camera                                                                                      |                                                        |
| Disk Status<br>UPS Configuration                | Select a camera below to perform a restart                                                          |                                                        |
| or b consignation                               | Restart                                                                                             |                                                        |
|                                                 |                                                                                                    |                                                        |
|                                                 |                                                                                                    |                                                        |
|                                                 | Upgrade NVR Firmware                                                                                |                                                        |
|                                                 | Locate the new firmware and perform the upgrade (Current Firmware Ver                               | sion: 1.4.0.30018993)                                  |
|                                                 | Specify the firmware file: Browse and click                                                         | Upgrade                                                |
|                                                 | *** Note ***: Please DO NOT power off the system during the firmware u                              | pgrade process. You will be                            |
|                                                 |                                                                                                    |                                                        |
|                                                 | Backup NVR's Setting                                                                                |                                                        |
|                                                 | Backup the configuration to a local hard disk                                                       |                                                        |
|                                                 | Backup                                                                                              |                                                        |
|                                                 | Ductop                                                                                              |                                                        |
|                                                 |                                                                                                    |                                                        |
|                                                 | Restore NVR's Setting                                                                               |                                                        |
|                                                 | Restore configuration from a previously saved configuration file                                    |                                                        |
|                                                 | Specify the configuration file: Browse and c                                                        | lick Restore                                           |
|                                                 | *** Note ***: Please DO NOT power off the system during the restore pro<br>the process completed.   | ocess. You will be notified once                       |
|                                                 | Reset NVR to Factory Default                                                                        |                                                        |
|                                                 | This will restore all configurations to their factory default values                                |                                                        |
|                                                 | Restore Factory Default When the DHCP server function is disabled is:192.168.0.20                   | , the default IP of the system                         |
|                                                 | *** Note ***: Please DO NOT power off the system during the reset proce<br>the process is complete. | ess. You will be notified once                         |

プロセスが表示される必要がありますし、バックプロンプトが表示されな ければなりません 「メンテナンス」ページにそれが完了した後。

### 6.5.4 ステータス DO

あなたはNVR デジタル出力ポートの現在の状態を取得することができる場所です。また、このページから自分のステータスを変更することができます。

|                                                 | Į.          | NVR-810 Network Vide           | eo Recorder                     | <u>Main View   Google Map Monitor   Local MAP Monitor   NVR Setup</u><br>System Time: July 07 |
|-------------------------------------------------|-------------|--------------------------------|---------------------------------|-----------------------------------------------------------------------------------------------|
| NVR Setup                                       | DO Status   |                                |                                 |                                                                                               |
| Channel Configuration                           | Port Number | Normal State (Click to change) | Current State (Click to change) |                                                                                               |
| Event Configuration     Recording Configuration | Output1     | Open O Ground                  | ⊙ Open ○ Ground                 |                                                                                               |
| System Options                                  | Output2     | ⊙ Open ○ Ground                | ⊙ Open ○ Ground                 |                                                                                               |
| Device Information<br>System Logs               | Output3     | Open O Ground                  | ⊙ Open ○ Ground                 |                                                                                               |
| Maintenance<br>DO Status<br>Disk Status         | Output4     | Open ○ Ground                  | Open ○ Ground                   |                                                                                               |

# 6.5.5 ディスクステータス

「ディスクステータスは、」あなたは現在 NVR にインストールされているハードドライブのより詳細な情報を提供します。

|                                                                                                    |             | NV     | R-810 N  | letwork Video Re     | corder    | Main                 | <u>ı View</u>   <u>Google Map Moni</u> | <u>tor   Local MAP Monitor  </u> NVR Setu<br>System Time: July O |
|----------------------------------------------------------------------------------------------------|-------------|--------|----------|----------------------|-----------|----------------------|----------------------------------------|------------------------------------------------------------------|
| NVR Setup                                                                                                    | Disk Status |        |          |                      |           |                      |                                        |                                                                  |
| <ul> <li>Channel Configuration</li> </ul>                                                                           | Disk ID     | Status | Capacity | Remaining Disk Space | Remaining | Online Time          | Recording Period                       | Est. Remaining Time                                              |
| Event Configuration<br>Recording Configuration                                                                      | 1           | Online | 285GB    | 106GB                | 37%       | July 7 2010 11:12:23 | Jan 28 2010 16:11:43 -                 | 94 day(s) 17 hour(s)                                             |
| System Options<br>Device Information<br>System Logs<br>Maintenance<br>DO Status<br>Disk Status<br>UPS Configuration |             |        |          |                      |           |                      |                                        |                                                                  |

### 6.5.6 UPS の設定

NVR の DI に UPS を接続する/との間で信号を送受信するためのポート DO UPS と NVR。NVR の DI への RS-232 インターフェイスと UPS を接続するに は、以下の図を参照/ポート DO。

NVR 停電があった場合、UPS からの信号を受信し、一定の期間内に自動的にシャットダウンすることができます。

|                                                                        | Main View   Google Map Monitor   Local MAP Monitor   NVR So<br>NVR-810 Network Video Recorder<br>System Time: Jub | etup<br>y 07, |
|------------------------------------------------------------------------|----------------------------------------------------------------------------------------------------|---------------|
| NVR Setup<br>• System Configuration                                    | UPS Configuration                                                                                                 |               |
| <ul> <li>Channel Configuration</li> <li>Event Configuration</li> </ul> | Enabled UPS Support                                                                                               |               |
| <ul> <li>Recording Configuration</li> <li>System Options</li> </ul>    | Power failed Open                                                                                                 |               |
| Device Information<br>System Logs                                      | UPS shutdown High                                                                                                 |               |
| Maintenance<br>DO Status<br>Disk Status                                | Automatically shuts down the NVR if power fails for more than 10 v minutes                                        |               |
| UPS Configuration                                                      | * The NVR uses DI_1 to receive signal from UPS system and uses DO_1 to shut it down.                              |               |
|                                                                        | Apply                                                                                                    |               |

その RS-232 インターフェースで UPS を接続します NVR の 10 ポートへ:

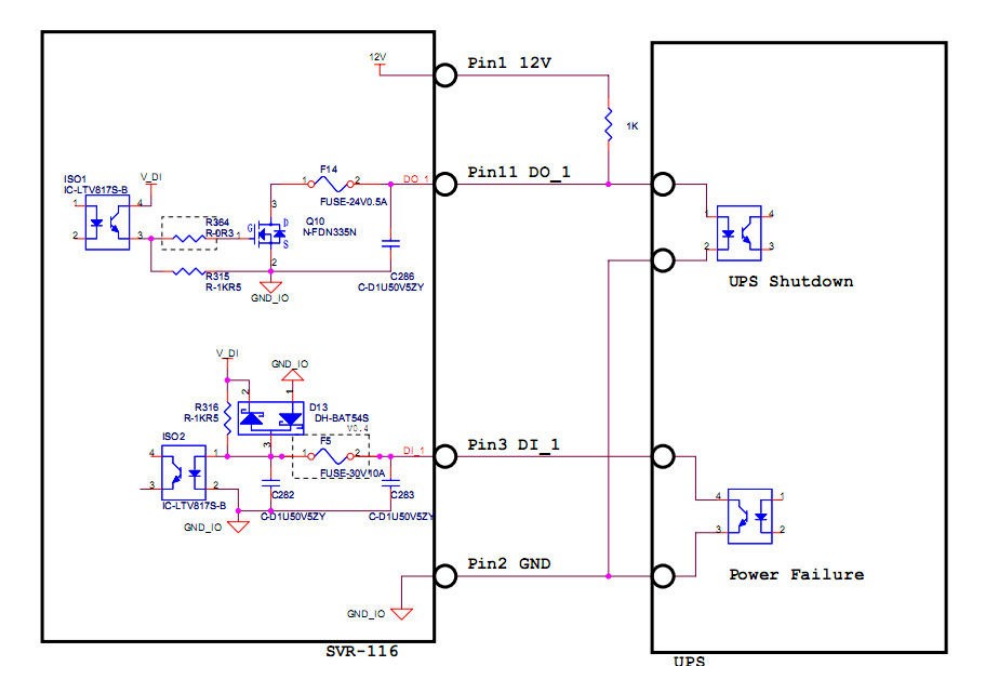

\* NVR は、UPS システムからの信号を受信する DI\_1 を使用し、それをシャット ダウンする DO\_1 を使用します。